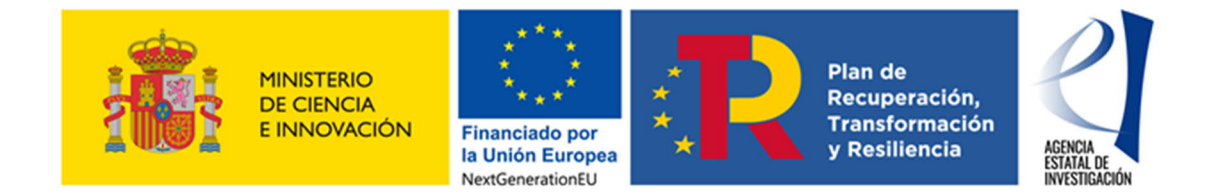

# MANUAL DE AYUDA PARA LA PRESENTACIÓN DE LA SOLICITUD ELECTRÓNICA

# CONVOCATORIA DE PROYECTOS ESTRATÉGICOS ORIENTADOS A LA TRANSICIÓN ECOLÓGICA Y A LA TRANSICIÓN DIGITAL «TED2021»

(Versión 1: 7 de diciembre de 2021)

| ÍND        | ICE       |                                                                 |      |
|------------|-----------|-----------------------------------------------------------------|------|
| I.         | SIGLA     | S                                                               | 3    |
| II.        | ANTE      | S DE PRESENTAR LA SOLICITUD.                                    | 3    |
| Ш.         | żQUIÉ     | N DEBE PRESENTAR LA SOLICITUD?                                  | 3    |
| IV.        | ACCE      | SO A LA APLICACIÓN DE SOLICITUD                                 | 3    |
| 1.         | Alta de   | el/de la IP en el Registro Unificado de Solicitantes (RUS)      | 3    |
| 2.         | Acces     | o para cumplimentar la solicitud electrónica de la convocatoria | 5    |
| <b>V</b> . | RELLE     | ENAR UN FORMULARIO DE SOLICITUD Y ADJUNTAR DOCUMEN              | TOS7 |
| 1.         | Aspec     | tos generales                                                   | 7    |
| 2.         | Página    | a "Solicitante" - "Entidad solicitante".                        | 9    |
| 3.         | Página    | a "Proyecto".                                                   | 10   |
|            | 3.1.      | Sección "Datos del provecto".                                   |      |
|            | 3.2.      | Sección "Otros datos del proyecto".                             |      |
| :          | 3.3.      | Sección "Indicadores del proyecto.                              | 13   |
| 3          | 3.4.      | Sección "Buques"                                                | 15   |
| 4.         | Página    | a "Subproyectos coordinados".                                   | 16   |
| 5.         | Página    | a "Investigadores"                                              |      |
| į          | 5.1.      | Sección "Datos del/de la IP 1"                                  | 16   |
| ę          | 5.2.      | Sección "Datos del/de la investigador/a principal 2"            | 21   |
| ę          | 5.3.      | Sección "Miembros del equipo de investigación".                 | 24   |
| ę          | 5.4.      | Sección "Equipo de trabajo"                                     | 26   |
| 6.         | Página    | a "Presupuesto".                                                | 27   |
| (          | 6.1.      | Sección "Gastos de personal".                                   | 27   |
| (          | 6.2.      | Sección "Gastos de ejecución".                                  |      |
| (          | 5.3.      | Sección "Resumen del presupuesto".                              |      |
| 7.         | Página    | a "Implicaciones éticas y/o de bioseguridad"                    |      |
| 8.         | Página    | a "Verificación del Principio de DNSH".                         |      |
| 9.         | Página    | a "Añadir documentos"                                           |      |
| 10         | . Finaliz | ación del proceso de solicitud.                                 |      |
|            | 10.1.     | Borrador.                                                       |      |
|            | 10.2.     | Generar Definitivo.                                             |      |
| VI.        | PRES      | ENTACIÓN DE PROYECTOS COORDINADOS                               | 39   |
| 1.         | Pasos     | para la elaboración de coordinados                              |      |

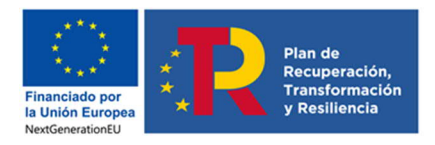

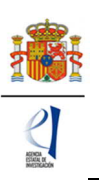

2

| 2.   | Tipos de subproyectos que componen el coordinado                               | 40 |
|------|--------------------------------------------------------------------------------|----|
| 3.   | Página "Subproyectos coordinados"                                              | 43 |
| 3    | 8.1. Sección "Subproyectos coordinados"                                        | 43 |
| 3    | 3.2. Sección "Listado ordenación subproyectos coordinados"                     | 44 |
| 4.   | Solicitudes que han de presentarse y documentos por subproyecto                | 44 |
| VII. | FIRMA Y REGISTRO DE LA SOLICITUD                                               | 45 |
| 1.   | Alta del/de la RL de la entidad en el Registro Unificado de Solicitantes (RUS) | 45 |
| 2.   | Módulo de Firma.                                                               | 46 |

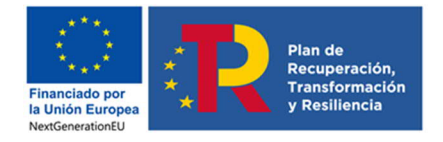

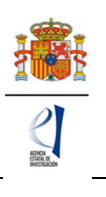

# I. SIGLAS

- TED: Transición Ecológica y Transición Digital.
- **RUS**: Registro Unificado de Solicitantes.
- SISEN: Sistema de entidades en la Sede Electrónica del ministerio.
- **RL**: Persona que ostenta la representación legal.
- IP: Investigador/a principal.
- **CVA**: *Currículum Vitae* abreviado.
- **DNSH:** Do-No-Significant-Harm
- FORD: Fields of Research and Development
- ORCID: Open Researcher and Contributor ID
- **NABS:** Nomenclature for the Analysis and Comparison of Science Budgets and Programmes.

# II. ANTES DE PRESENTAR LA SOLICITUD.

Antes de completar el formulario de solicitud es recomendable que lea atentamente el texto completo de la nueva convocatoria de «Proyectos Estratégicos Orientados a la Transición Ecológica y a la Transición Digital» 2021. Puede acceder a la convocatoria a través de la página web de la Agencia Estatal de Investigación (en adelante, la Agencia) o a través de la Base de Datos Nacional de Subvenciones.

Asimismo, es recomendable que lea la información disponible en la página web de la convocatoria, donde podrá informarse de sus características, descargar los modelos de documentos que deberá presentar y consultar el documento de preguntas frecuentes, así como acceder a la aplicación telemática de solicitud.

# III. ¿QUIÉN DEBE PRESENTAR LA SOLICITUD?

El/la **investigador/a principal** (IP) será quien rellene el formulario a través de la aplicación de solicitud y adjunte la documentación que deba acompañarle como parte integrante de la solicitud. Una vez que lo haya completado y validado, deberá imprimir el documento que será firmado por el/la IP y por todas las personas que componen el equipo de investigación. Firmada la propuesta, la pondrá a disposición de la persona que ostente la representación legal de la entidad solicitante (RL), que será quien firme y registre electrónicamente la solicitud.

La **persona que ostente la representación legal de la entidad solicitante** (RL) podrá acceder al formulario de solicitud que ha completado y validado el/la IP. Si toda la documentación es correcta, el/la RL de la entidad la firmará y la registrará a través de la aplicación de firma. Para ello, es imprescindible que el RL posea un certificado digital válido.

# IV. ACCESO A LA APLICACIÓN DE SOLICITUD.

# 1. Alta del/de la IP en el Registro Unificado de Solicitantes (RUS).

Constatado que se cumplen los requisitos para ser IP (n el artículo 37 de la convocatoria se enumeran los requisitos específicos para ser IP de la solicitud), se deberá asegurar de que está dado de alta en el Registro Unificado de Solicitantes (RUS) con el rol de "investigador principal".

- Si no está registrado/a como IP en el RUS, deberá darse de alta accediendo a la dirección electrónica del RUS disponible en la sede electrónica del Ministerio. Para darse de alta en el RUS como IP, deberá seleccionar en la primera página la opción "Registro Investigador", que encontrará en la parte izquierda de la página (https://sede.micinn.gob.es/rus/).
- Si ya está dado de alta como IP en el RUS, deberá comprobar, haciendo uso de su clave de acceso, que el rol asignado es el correcto para cumplimentar la solicitud.

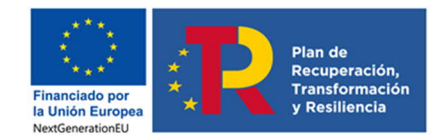

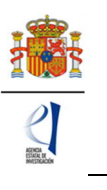

4

Si usted fuera al mismo tiempo RL e IP de la solicitud a realizar, debe declararlo en el RUS antes de comenzar a rellenar la solicitud pues de lo contrario, prevalecería su carácter de RL y no podría proceder a cumplimentar la solicitud electrónica como IP de la actuación.

| Datos Personales                                     |                                             |
|------------------------------------------------------|---------------------------------------------|
| ¿Es además Investigador?                             |                                             |
| ¿Es además<br>Representante de<br>Corporación Local? | Investigador<br>¿Es también investigador? * |
| Libro de Direcciones                                 | Sí 🗸                                        |
| Histórico de Direcciones                             |                                             |

Si ya está registrado como RL, puede acceder al RUS, con sus claves o mediante certificado electrónico si dispone de él, para declarar que también va a ser IP de la actuación.

En caso de presentar una solicitud con dos IP, tanto IP1 como IP2 deberán estar dados de alta en el RUS (artículo 44.6 de la convocatoria) como investigadores. El/la IP1 del proyecto será el/la interlocutor/a ante la Agencia para la solicitud presentada.

|                                                | 2USU INVERTION                                                                                                    |
|------------------------------------------------|----------------------------------------------------------------------------------------------------|
| Registro Unificado de So                       | -<br>Jicitantes Español   Catalán   Euskera   Galeg                                                                                                    |
| Acceso                                         |                                                                                                    |
| Registro de Usuario                            | Registro de Investigador                                                                                                    |
| Registro Investigador                          | Registro de Intestigador                                                                                                    |
| Registro Representante de<br>Corporación Local | El Registro de Investigador, está destinado para todos los solicitantes de una ayuda, que no sean representantes<br>Jegales de una entidad, ni sus delegados                                                                                                    |
| Registro Representante                         |                                                                                                    |
| Registro Delegado                              | Tipo documento *                                                                                                    |
| Recordar clave                                 | Elija una opción de la lista 🗸                                                                                                    |
| Cambiar clave                                  | Documento de Identidad *                                                                                                    |
| Recordatorio de                                |                                                                                                    |
|                                                | Conforme a lo establecido en el artícu Conforme a lo establecido en el artículo 6 (Tratamiento basado en el consentimiento del afectado), de la Ley<br>Orgánica3/2018, de 5 de diciembre, de Protección de Datos personales y garantía de los derechos digitales, ACEPTO el tratamiento de mis datos<br>personales por parte del Ministerio de Ciencia e Innovación (MICIN) y la Agencia Estatal de Investigación (AEI) para la finalidad propia del presente<br>procedimiento y DECLARO que he sido informado/a de la política de protección de datos de carácter personal de la entidad (las entidades) que<br>puede ser consultada en el siguiente enlace:<br>Ministerio de Ciencia e Innovación (MICIN) y la Agencia Estatal de Investigación (AEI)<br>Agencia Estatal de Investigación<br>Asimismo, DECLARO que, en el caso de aportar datos personales de otros participantes en el procedimiento, cuento con su consentimiento expreso<br>para que dichos datos personales sean tratados por el MICINN y la AEI para la finalidad de este procedimiento y que han sido informados de su<br>política de datos. |
|                                                | Continuar                                                                                                    |

| Registro Unit | icado de Solicitantes                                                                                                    | Cerrar |
|---------------|----------------------------------------------------------------------------------------------------|--------|
| Activación    | de Usuario                                                                                                    |        |
|               | Su usuario se ha activado correctamente. Ahora podrá acceder a la aplicación y desde la opción 'Acceso' indicar el usuario y clave con el que se ha registrado |        |
|               | Se ha enviado un correo al usuario correctamente                                                                                                    |        |
|               |                                                                                                    |        |

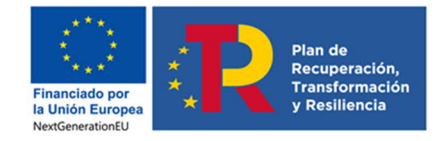

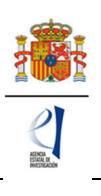

| Registro Unificado de Solicitantes                                                                                                    | Español   Catalán   Euskera   Galego                                                                                                    |
|----------------------------------------------------------------------------------------------------|----------------------------------------------------------------------------------------------------|
|                                                                                                    | Manual                                                                                                    |
| Bienvenidos al Registro Unificado de Solicitantes del Ministerio de<br>Ciencia, Innovación y Universidades<br>El objetivo de este registro es centralizar toda la información sobre personas físicas de forma que se garantice la integridad<br>de la información con dos objetivos principales: | El acceso a la aplicación puede realizarse con usuario<br>y contraseña de RUS (Registro Unificado de<br>Solicitantes).                                             |
| Proporcionar una fuente fiable de información para otros sistemas existentes y futuros del Ministerio que lo requieran.                                                                                                    | Clave:                                                                                                    |
| Registro Investigador                                                                                                    | Recordar clave<br>Recordatorio de Activación                                                                                                    |
| Registro Representante de Corporación Local<br>Registro Representante                                                                                                    | Enviar Limpiar                                                                                                    |
| Registro Delegado                                                                                                    | El acceso a la aplicación requiere de un Certificado<br>Electrónico reconocido por @firma (FNMT, DNI-e y<br>otros).<br>Haga clic aquí para acceder a la aplicación |
|                                                                                                    | mediante su certificado digital                                                                                                    |

# 2. Acceso para cumplimentar la solicitud electrónica de la convocatoria.

El enlace para cumplimentar la solicitud electrónica lo encontrará en la página web de la Agencia, en https://sede.micinn.gob.es/proyectosted/

La primera pantalla que verá será la siguiente:

| e Manu                                                                                                    | al Segistro Unificado Solicitantes                                          |
|----------------------------------------------------------------------------------------------------|-----------------------------------------------------------------------------|
| Bionvonidos a Brovoctos do Transisión Ecológico y Transisión Digital 2021                                                                                                    |                                                                             |
| bienvenidos a Proyectos de Transición Ecologica y Transición Digital 2021                                                                                                    | Acceso a la solicitud                                                       |
| Recuerde que una vez generada su solicitud definitiva, deberá ser firmada y registrada electrónicamente por su representante<br>legal para que el envio quede completado. El plazo establecido para la presentación de solicitudes es único para la<br>cumplimentación del/de la investigador/a principal y para la firma/registro electrónico del envio del/de la representante legal. | Si entra por primera vez, deberá usar la opción<br>Registro.                |
| No es obligatorio que el investigador/a principal tenga que firmar la solicitud electrónicamente. Podrá hacerlo de forma<br>manuscrita y entregando la solicitud a la entidad que pertenece.                                                                                                    | Suario Pcontraseña                                                          |
| Su representante legal (RL) deberá acceder a la aplicación de "firmar solicitud", disponible en nuestra sede del Ministerio de<br>Ciencia e Innovación, para poder firmar y registrar su solicitud cuando haya generado definitivo.                                                                                                    | Los campos Usuario y Contraseña son sensibles a<br>mayúsculas y minúsculas. |
|                                                                                                    | Registro                                                                    |
|                                                                                                    | Recordar contraseña                                                         |
|                                                                                                    | Cambiar contraseña                                                          |
|                                                                                                    | Aceptar Limpiar                                                             |
|                                                                                                    | C I @ve                                                                     |

Si está dado de alta en el RUS como IP, deberá introducir sus códigos de usuario y contraseña de acceso para entrar a la aplicación, y serán los mismos que se han registrado en RUS. A

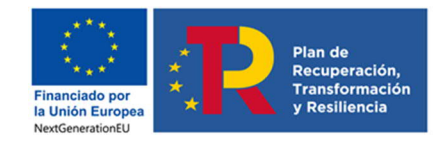

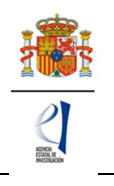

6

partir de aquí, el IP podrá comenzar a rellenar los datos del formulario de solicitud. Al pulsar Aceptar en la página de entrada, verá la siguiente pantalla:

|                                 | Selección Identificador del proyecto Estado Tipo                                                                                                    |
|---------------------------------|----------------------------------------------------------------------------------------------------|
|                                 | La búsqueda no produjo resultados                                                                                                    |
|                                 | Añadir Seleccionar                                                                                                    |
|                                 |                                                                                                    |
| Enlaces de interé               | S                                                                                                    |
|                                 | Recuerde utilizar el botón Gua                                                                                                    |
|                                 | No utilizar los botones Adelante y Atrás del naveg<br>Los campos señalados con * son obliga                                                                                                    |
|                                 | El solicitante declara bajo su responsabilidad:                                                                                                    |
|                                 |                                                                                                    |
| C<br>di<br>pa<br>pr<br>qu       | onforme a lo establecido en el artículo 6 (Tratamiento basado en el consentimiento del afectado), de la Ley Orgánica3/2018, de 5 de<br>ciembre, de Protección de Datos personales y garantia de los derechos digitales, ACEPTO el tratamiento de mis datos personales por<br>irte del Ministerio de Ciencia e Innovación (MICIN) y la Agencia Estatal de Investigación (AEI) para la finalidad propia del presente<br>ocedimiento y DECLARO que he sido informado/a de la política de protección de datos de carácter personal de la entidad (las entidades)<br>ie puede ser consultada en el siguiente enlace:                                    |
| C<br>di<br>pa<br>pr<br>qu<br>Af | onforme a lo establecido en el artículo 6 (Tratamiento basado en el consentimiento del afectado), de la Ley Orgánica3/2018, de 5 de<br>ciembre, de Protección de Datos personales y garantia de los derechos digitales, ACEPTO el tratamiento de mis datos personales por<br>tire del Ministerio de Ciencia e innovación (MICIN) y la Agencia Estatat de Investigación (AEI) para la finalidad propia del presente<br>ocedimiento y DECLARQ que he sido informado/a de la política de protección de datos de carácter personal de la entidad (las entidades)<br>se puede ser consultada en el siguiente enlace:<br>sencia Estatal de Investigación |

Si pulsa Añadir, automáticamente se le activará una nueva solicitud con su código correspondiente (identificador de la solicitud), como se muestra en la siguiente imagen. Este identificador será el primer código que le asignará la aplicación para el seguimiento de esta solicitud. Si usted sale de la aplicación de solicitud sin concluirla y entra de nuevo, el identificador del proyecto permanecerá invariable.

| Selección | Identificador del proyecto | Estado  | Тіро |  |
|-----------|----------------------------|---------|------|--|
| ۲         | 0788122041-122041-28-521   | Abierto |      |  |
|           | Seleccionar                |         |      |  |

El estado "Abierto" indica que puede empezar a cumplimentar la solicitud. Una solicitud en estado "Definitivo" no se podrá editar más.

Cuando haga definitiva su solicitud, la aplicación de solicitud le asignará una referencia administrativa que será el código identificativo de su propuesta a lo largo de toda la fase de tramitación.

La estructura de la referencia administrativa es la siguiente: TED2021-NNNNNT-FNN

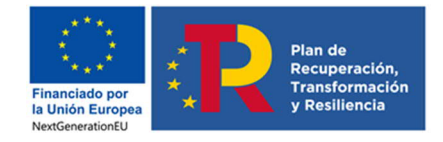

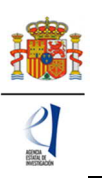

TED: convocatoria de «Proyectos Estratégicos Orientados a la Transición Ecológica y a la Transición Digital»

2021: Año

N: Número

T: Tipo A, B

F: Forma de ejecución (I: individual o C: coordinado)

N: Número (00 si es individual y si es coordinado, el primer número indica el número de subproyectos que componen el coordinado y el segundo, el número de orden dentro del proyecto coordinado)

Cada vez que cumplimente datos en las pantallas, debe pulsar el botón Guardar en cada una de ellas para que los datos queden almacenados. En caso de no hacerlo, perderá los datos que hubiese rellenado en esa pantalla. Se recomienda no usar los botones "Adelante" y "Atrás" del navegador, ya que es probable que no guarde las modificaciones que realice.

Tal y como se deduce del artículo 37.2.d) 1º de la convocatoria, **cada IP sólo podrá presentar una solicitud**, por lo que no podrá generar más de una solicitud en la aplicación informática.

# V. RELLENAR UN FORMULARIO DE SOLICITUD Y ADJUNTAR DOCUMENTOS.

#### 1. Aspectos generales.

Una vez generada la solicitud, al pulsar el botón Seleccionar, accederá a la siguiente página:

| Solicitante                                 |                                                                                                    |
|---------------------------------------------|----------------------------------------------------------------------------------------------------|
| Entidad solicitante                         | Recuerde utilizar el botón Guardar.                                                                                                    |
| Proyecto                                    | No utilizar los botones Adelante y Atrás del navegador.<br>Los campos señalados con * son obligatorios.                                                                                                    |
| Investigadores                              | Entidad solicitante                                                                                                    |
| Presupuesto                                 |                                                                                                    |
| Implicaciones éticas y/o<br>de bioseguridad | Guardar Revisar                                                                                                    |
| Verificación del 'principio<br>DNSH'        | Entidad * Buscar                                                                                                    |
| Añadir documentos                           |                                                                                                    |
|                                             | Debe introduces de indudees de representante regit (KL) pour acceder à la aplicación "sistema de citudades", disponible en la sede electrónico valido para cualquier petición.         Debe introducir los datos de la persona de contacto responsable de la gestión de estas ayudas en la entidad         Nombre *         Primer apellido *         Segundo apellido         Teléfono *         Correo electrónico *         Cargo *         Guardar |

En la parte superior derecha de la pantalla tiene las opciones siguientes:

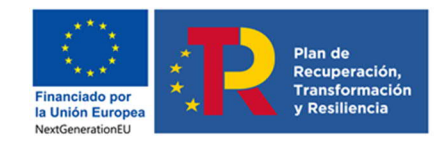

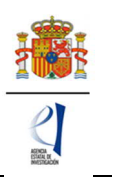

Detección de errores | Borrador | Generar definitivo | Volver | Salir |

- **Detección de errores**: muestra los campos pendientes de rellenar en toda la solicitud. No podrá cerrar la misma hasta que en este campo se indique que no existen errores.
- **Borrador**: genera un borrador de la solicitud en formato PDF, con la información aportada hasta ese momento.
- Generar definitivo: genera el documento en formato PDF de la solicitud definitiva, que será la que deberá firmar el/la RL.
- Volver: vuelve a la pantalla de Gestión solicitudes
- Salir: sale de la aplicación de solicitud.

En todo momento, y como ayuda, puede pulsar en **Detección de errores**, con el fin de comprobar si todos los datos obligatorios que componen cada página están cumplimentados. Se recomienda que antes de guardar cada página de la solicitud, pulse en esta utilidad que le hará saber si algún campo obligatorio no ha sido cumplimentado y que le impediría poder cerrar adecuadamente la solicitud.

Asimismo, en cada ventana aparecen los botones de Guardar (guarda la información introducida en esa ventana) y Revisar (para mostrar los errores de los datos de esa ventana en concreto). Por tanto, puede revisar los errores tanto en el botón de **Detección de errores** como en Revisar.

|                     | Recuerde utilizar el botón Guardar.<br>No utilizar los botones Adelante y Atrás del navegador.<br>Los campos señalados con * son obligatorios. |
|---------------------|----------------------------------------------------------------------------------------------------|
| Entidad solicitante | Guardar Revisar                                                                                                    |

<u>Se recomienda en cada hoja ejecutar ambas acciones antes de avanzar a la siguiente, para no ir acumulando errores.</u>

#### Es obligatorio rellenar todos los campos que aparecen con asterisco "\*".

A la izquierda se agrupan las partes fundamentales de las que se compone la solicitud. Cuando se selecciona cada uno de los apartados, se despliegan páginas diferentes que deberán ser cumplimentadas.

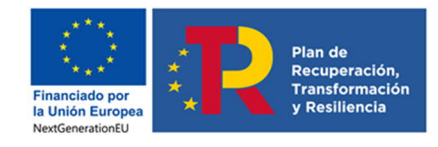

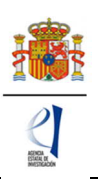

9

| Investigadores                              |
|---------------------------------------------|
| o Datos del/de la                           |
| investigador/a principal 1                  |
| Interrupciones del/de la                    |
| Investigador/a Principal 1                  |
| Datos del/de la                             |
| investigador/a principal 2                  |
| Interrupciones del/de la                    |
| Investigador/a Principal 2                  |
| Miembros del equipo de                      |
| investigación                               |
| Equipo de trabajo                           |
| Presupuesto                                 |
| Gastos de personal                          |
| Gastos de ejecución                         |
| Resumen del presupuesto                     |
| Implicaciones éticas y/o<br>de bioseguridad |
| Verificación del 'principio<br>DNSH'        |
| Añadir documentos                           |

Por defecto, la primera página que verá es la de Solicitante - Entidad Solicitante.

2. Página "Solicitante" - "Entidad solicitante".

| Solicitante                                 |                                                                                                    |
|---------------------------------------------|----------------------------------------------------------------------------------------------------|
| Entidad solicitante                         | Recuerde utilizar el botón Guardar.                                                                                                    |
| Proyecto                                    | No utilizar los botones Adelante y Atras del navegador.<br>Los campos señalados con º son obligatorios.                                                                                                    |
| Investigadores                              | Entidad solicitante                                                                                                    |
| Presupuesto                                 |                                                                                                    |
| Implicaciones éticas y/o<br>de bioseguridad | Guardar Revisar                                                                                                    |
| Verificación del 'principio<br>DNSH'        | Entidad * Buscar                                                                                                    |
| Añadir documentos                           |                                                                                                    |
|                                             | Para gestiones de entidades el representante legal (RL) podrá acceder a la aplicación "Sistema de Entidades", disponible en la sede electrónica, que permite realizar diversas peticiones. Recuerde que es necesario tener un certificado electrónico válido para cualquier petición.         Debe introducir los datos de la persona de contacto responsable de la gestión de estas ayudas en la entidad         Nombre *         Primer apellido *         Segundo apellido         Correo electrónico *         Cargo *         Guardar |

Si la entidad solicitante y su RL ya están dados de alta en el SISEN y en el RUS, el/la IP puede, pinchando en el botón Buscar (1), buscar su entidad, bien por el nombre de esta, incluyendo parte del mismo, o bien por su NIF (2). Pulse Buscar (3).

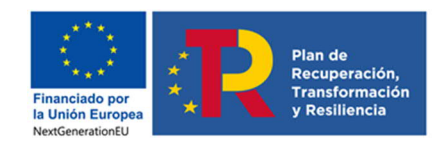

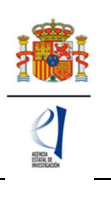

| ísqueda de entidad                                         |                                                                     |                                       |          |
|------------------------------------------------------------|---------------------------------------------------------------------|---------------------------------------|----------|
| lombre de la entidad                                       | NIF                                                                 | 2                                     |          |
| PRUEBA                                                     |                                                                     |                                       |          |
|                                                            |                                                                     |                                       |          |
|                                                            |                                                                     |                                       |          |
|                                                            |                                                                     |                                       |          |
| Para realizar una búsqued<br>letra y los dígitos que lo co | a por NIF deberá incluir el NIF compl<br>mpo: :n, ejemplo A12345678 | leto, sin guiones ni espacios blancos | entre la |

Los resultados se mostrarán en una tabla como la que se muestra a continuación. Pulse "seleccionar" en la entidad que corresponda.

| Nombre de la entidad Acción                              |    |
|----------------------------------------------------------|----|
| CENTRO PUBLICO PRUEBA RETOS Seleccion                    | ar |
| EMPRESA PRUEBA Seleccion                                 | ar |
| EMPRESA PARA LA CIENCIA Y LA INNOVACIÓN PRUEBA Seleccion | ar |
| EMPRESA PRUEBA PUBLICA Seleccion                         | ar |
| EMPRESA PRUEBA RETOS Seleccion                           | ar |

IMPORTANTE: Asegúrese de que selecciona la entidad correcta, especialmente **comprobando que el NIF es el de su entidad**, ya que hay entidades distintas con denominación similar, pudiendo ser válidas unas y otras no. Una vez seleccionado el nombre de la entidad, se desplegará, en su caso, más información como el nombre del centro y/o departamento y los nombres de los/las RL que estén dados de alta en el RUS, si hay más de uno. Si hay más de un/a RL, tendrá que escoger el nombre del/de la RL competente para firmar su solicitud, que se hará cargo del visado de toda la información aportada, y cuyas claves en el SISEN deberán estar en vigor para poder realizar la firma y registro de la solicitud.

Al pulsar en el botón Guardar, se podrá pasar a la siguiente página.

# 3. Página "Proyecto".

Se compone de cuatro secciones: "Datos del proyecto", "Otros datos del proyecto", "Indicadores del proyecto", "" y "Buques". Al pulsar en "Proyectos", se abrirá siempre la primera de ellas, "Datos del proyecto".

#### 3.1. Sección "Datos del proyecto".

Para que se guarde esta sección, debe tener rellenos varios campos: forma de ejecución, tipo de proyecto, coordinado (si ha seleccionado coordinado) y duración (única opción: 2 años). No obstante, se recomienda ir rellenando todos los campos en el orden en el que figuran en la pantalla.

Lo primero que debe seleccionar es el tipo de proyecto que solicita (A o B). Y a continuación deberá seleccionar el "Área temática principal"

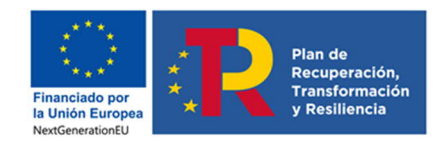

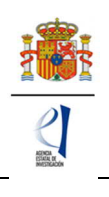

| Solicitante                                                              |                                                                                                    |
|--------------------------------------------------------------------------|----------------------------------------------------------------------------------------------------|
| Proyecto                                                                 | Recuerde utilizar el botón Guardar.                                                                                                    |
| <ul> <li>Datos del proyecto</li> <li>Otros datos del proyecto</li> </ul> | No utilizar los botones Adelante y Atrás del navegador.<br>Los campos señalados con * son obligatorios.                                                                                              |
| <ul> <li>Indicadores del proyecto</li> <li>Buques</li> </ul>             | Datos del proyecto                                                                                                    |
| Investigadores                                                           | Guardar Revisar                                                                                                    |
| Presupuesto                                                              |                                                                                                    |
| Implicaciones éticas y/o<br>de bioseguridad                              | Recuerde que si durante el periodo de solicitud modifica la forma de ejecución y/o el tipo de proyecto, pueden<br>aparecer nuevos campos de esa modalidad/tipo                                       |
| Verificación del 'principio<br>DNSH'                                     |                                                                                                    |
| Añadir documentos                                                        | Elija una opción de la lista 🔽                                                                                                    |
|                                                                          | Área temática principal(*)                                                                                                    |
|                                                                          | Elija una opción de la lista 💙                                                                                                    |
|                                                                          | Subárea temática principal(*)                                                                                                    |
|                                                                          | Elija una opción de la lista 🔽                                                                                                    |
|                                                                          | Área temática secundaria                                                                                                    |
|                                                                          | Elija una opción de la lista                                                                                                    |
|                                                                          | Subárea temática secundaria                                                                                                    |
|                                                                          | Elija una opción de la lista 🔽                                                                                                    |
|                                                                          | Código NABS *                                                                                                    |
|                                                                          | Elija una opción de la lista 🗸 🗸 🗸 🗸 🗸 🗸 🗸 🗸                                                                                                    |
|                                                                          | Código FORD *                                                                                                    |
|                                                                          | Elija una opción de la lista 🔍                                                                                                    |
|                                                                          | ¿Se desarrolla su propuesta en el contexto de una actuación de colaboración internacional que compete al Ministerio de Ciencia e Innovación a<br>través de acuerdos o memorandos de entendimiento? * |
|                                                                          | Elija una opción de la lista 🔽                                                                                                    |
|                                                                          | INFORMACIÓN PROYECTO                                                                                                    |
|                                                                          | Título (máximo 175 caracteres) * Title *                                                                                                    |
|                                                                          |                                                                                                    |

La descripción de las Áreas temáticas podrá encontrarla en las páginas web de la Agencia y en el Anexo II de la convocatoria. Es obligatorio rellenar un área temática principal y opcional el seleccionar un área temática secundaria.

En el desplegable "**Elija el tipo de proyecto que solicita**" deberá seleccionar el tipo de proyecto, dentro de los descritos en el artículo 39 de la convocatoria. Los tipos de proyecto son A y B.

El "**Código FORD**" recoge el área asociada al proyecto solicitado, según la clasificación de áreas de conocimiento dada por el estándar internacional de Áreas de Ciencia y Tecnología de la OCDE (FOS 07/FORD 15), recogida en el Manual de Frascati. Los códigos FORD pueden consultarse en el siguiente enlace: https://www.oecd.org/science/inno/38235147.pdf

Debe seleccionar si el proyecto será Individual o Coordinado en el desplegable "Forma de ejecución".

Recuerde que los proyectos tipo A pueden participar en proyectos coordinados, pero únicamente como subproyectos no coordinadores. Si escoge la forma de ejecución "Coordinado" y el tipo de proyecto coordinado "Coordinador", en "Detección de errores" se le indicará:

El subproyecto del coordinador no puede ser tipo A

Al seleccionar "**Forma de ejecución**" la opción "Coordinado", una vez guardado, quedará bloqueado el tipo de proyecto seleccionado (se verá en gris). En el caso de que sea un proyecto coordinado, se recomienda cumplimentar todos los campos del subproyecto coordinador antes de enviar el código Identificador del proyecto que genera automáticamente la aplicación al resto de IP.

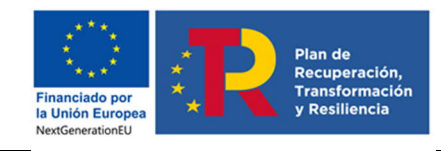

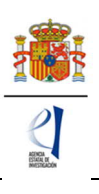

| Forma de ejecución *<br>Coordinado                                        |                                                                                                    |
|---------------------------------------------------------------------------|----------------------------------------------------------------------------------------------------|
| El investigador/a principal del su<br>definitiva a todos los subproyectos | Ibproyecto 1 (subproyecto coordinador) será el responsable de comunicar la referencia administrativa<br>5. |
| Tipo de Proyecto coordinado *                                             | Identificador de Proyecto                                                                                  |
| Coordinador 🗸                                                             | 1888112493-112493-4-20                                                                                     |
| Recuerde que este identi presente proyecto.                               | ficador deberá hacérselo llegar a los subproyectos para que puedan coordinarse con el                      |

Deberá aportar este identificador a aquellos/as IP que vayan a solicitar los demás subproyectos del coordinado.

| Forma de ejecución *<br>Coordinado                                   | 2           |                                              |                |                |                |               | - |
|----------------------------------------------------------------------|-------------|----------------------------------------------|----------------|----------------|----------------|---------------|---|
| El investigador/a principal del<br>definitiva a todos los subproyect | sut<br>tos. | oproyecto 1 (subproyecto coordinador) será e | el responsable | de comunicar l | a referencia a | dministrativa |   |
| Tipo de Proyecto coordinado *                                        | 1           | Identificador del Proyecto Coordinador *     |                |                |                |               |   |
| Subproyecto 🗸                                                        | •           |                                              | ]              |                |                |               |   |

En el caso de que usted desee presentar un proyecto coordinado, lea el apartado VI. PRESENTACIÓN DE PROYECTOS COORDINADOS de este documento.

Si va a solicitar un subproyecto de un coordinado, debe tener en cuenta que cuando indique en "Tipo de Proyecto coordinado" subproyecto e introduzca el "Identificador del Proyecto Coordinador" y guarde los datos quedarán bloqueados algunos campos en su solicitud que ya no podrá modificar. La única forma de modificarlos será que el subproyecto coordinador elimine su subproyecto del proyecto coordinado.

Cuando se hayan cumplimentado todos los campos, se podrá grabar toda la información aportada pinchando en Guardar.

# 3.2. Sección "Otros datos del proyecto".

Se trata de datos complementarios al proyecto que deberá cumplimentar de manera obligatoria para poder cerrar la solicitud. Si deja alguno de ellos en blanco no podrá generar su solicitud definitiva. En la pestaña **Detección de errores** la aplicación le advertirá de olvidos u omisiones.

| Solicitante                                    |                                                                                                    |
|------------------------------------------------|----------------------------------------------------------------------------------------------------|
| Proyecto                                       | Recuerde utilizar el botón Guardar.                                                                                                    |
| Datos del proyecto<br>Otros datos del proyecto | No utilizar los botones Adelante y Atrás del navegador.<br>Los campos señalados con * son obligatorios.                                                                                                    |
| Indicadores del proyecto<br>Buques             | Otros datos del proyecto                                                                                                    |
| nvestigadores                                  | Guardar Revisar                                                                                                    |
| resupuesto                                     | Fistima que el provecto de investigación que presenta puede ser suscentible de generar resultados en los que hava que proteger la prohiedad                                                                                                    |
| mplicaciones éticas y/o                        | Entretar (publicaciones) o industrial (patentes)?                                                                                                    |
| le bioseguridad                                | Elija una opción de la lista 🔽                                                                                                    |
| /erificación del 'principio<br>DNSH'           | ¿Su proyecto se va a desarrollar en las bases antárticas? *                                                                                                    |
| Añadir documentos                              | Elija una opción de la lista 🔽                                                                                                    |
|                                                | ¿Tiene previsto realizar actividades en zonas protegidas (áreas marinas protegidas, red Natura)? * Elija una opción de la lista ♥ ¿Planea acceder a una ICTS para la consecución de los objetivos del proyecto? * Elija una opción de la lista ♥ ¿La propuesta de investigación contiene una dimensión de género por su temática, resultados o aplicaciones? * Elija una opción de la lista ♥ ¿La propuesta de investigación contiene una dimensión de género por su temática, resultados o aplicaciones? * Elija una opción de la lista ♥ Este análisis deberá estar desarrollado en la memoria científico técnica en sus distintos apartados. Peruma brevenente cíono ha contemplado la Interración del análisis de género en la investigación (MGI) en los distintos apartados. |
|                                                | objetivos, metodología, resultados, aplicaciones e impacto social y económico de los mismos.(máximo 3500 caracteres)                                                                                                    |

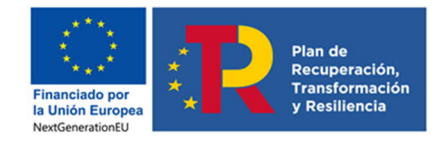

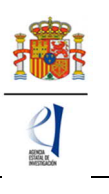

Además, la respuesta afirmativa a algunas preguntas implicará la obligatoriedad de añadir algún documento en la página "**Añadir documentos**", de los indicados en el artículo 45.3.b) y c) de la orden de convocatoria. Si deja algún documento sin añadir, la pestaña **Detección de errores** de la aplicación le advertirá cuál es el documento que ha olvidado.

| Añadir documentos                                                            |          |     |
|------------------------------------------------------------------------------|----------|-----|
| Si desease aportar más de un documento deberá unir todos los documentos o    | que quie | a   |
| Solo se permitirán ficheros con formato pdf y tamaño menor o igual a 4Mb     |          |     |
| Los nombres de los ficheros no podrán incluír tildes, ni signos, ni espacios |          |     |
| Tipo de documento obligatorio                                                |          |     |
| Elija una opción de la lista                                                 | ~        |     |
| Elija una opción de la lista                                                 | it.      | U   |
| CV abreviado del IP 1                                                        |          |     |
| Memoria científico-técnica global                                            |          |     |
| Plan de campaña y solicitud de infraestructura en las bases español          | as i     | ċie |
| Compromiso de aceptación de las actividades en las bases                     |          |     |
| Datos para el estudio de evaluación del impacto ambiental                    |          |     |
| Solicitud de apoyo logístico                                                 | - C      | ŭ   |
| Acceso a bases de otros países                                               |          |     |
| Ligui di Linvos I                                                            |          |     |

# 3.3. Sección "Indicadores del proyecto.

Se trata de indicadores de carácter estadístico obligatorios para poder cerrar su solicitud. Al igual que en el apartado anterior, en la pestaña **Detección de errores** la aplicación le advertirá de olvidos u omisiones.

El artículo 5 del Estatuto de creación de la Agencia Estatal de Investigación, en el que se describen las funciones de la Agencia, indica en el apartado c) que la Agencia tiene entre sus funciones la evaluación del impacto científico-técnico de las ayudas recibidas.

Para poder llevar a cabo esta función, es necesario tener datos cuantitativos de impacto científico esperado en el momento de la solicitud y datos ejecutados al final de la ejecución del proyecto en el caso en que sea concedido.

En la aplicación de solicitud figuran tres tipos de indicadores que deben ser cumplimentados.

El primer grupo "**PERSONAL INVOLUCRADO EN EL PROYECTO**" se refiere a datos sobre las características del personal que participa en el proyecto dentro del **equipo de trabajo** en el momento de la solicitud.

| Indicadores del proyecto                                                               | 999 1999 1999 1999 1999 1999 1999 1999 |         |
|----------------------------------------------------------------------------------------|----------------------------------------|---------|
| [                                                                                      | Guardar                                | Revisar |
| PERSONAL INVOLUCRADO EN EL PROYECTO: EQUIPO DE TRA                                     | ABAJO                                  |         |
| ;Hay investigadores HOMBRES en el equipo de trabajo?<br>Elija una opción de la lista 🗸 |                                        |         |
| ;Hay investigadoras MUJERES en el equipo de trabajo?<br>Elija una opción de la lista 🗸 |                                        |         |

El segundo grupo de indicadores se refiere a las ACTIVIDADES DE FORMACIÓN Y VALORIZACIÓN DE RESULTADOS DIRECTAMENTE RELACIONADAS CON EL PROYECTO QUE ESTÉN <u>EN MARCHA</u> en el momento de presentación de la solicitud.

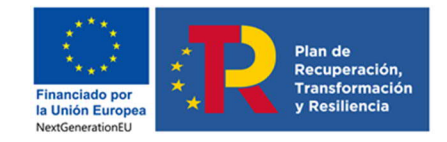

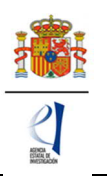

En el apartado "TESIS DOCTORALES" deben figurar tanto las tesis ya presentadas como las que se encuentran en desarrollo o que vayan a finalizar dentro del periodo de ejecución del proyecto, siempre que estén relacionadas con la propuesta presentada.

En el apartado de "CONTRATOS" deben figurar los Contratos o convenios con la Administración, Contratos con empresas nacionales o extranjeras relacionados con la propuesta ya firmados y en marcha en el momento de la solicitud. Así mismo, se incorporarán los datos de proyectos internacionales aprobados en el momento de la solicitud con objetivos relacionados con la propuesta.

| ACTIVIDADES DE FORMACION Y VALORIZACION EN MARCHA RELACIONADOS CON EL PROYECTO       |
|--------------------------------------------------------------------------------------|
| TESIS DOCTORALES                                                                     |
| Número de tesis doctorales leídas relacionadas con el proyecto *                     |
| Número de tesis doctorales en marcha relacionadas con el proyecto *                  |
| CONTRATOS                                                                            |
| ¿Tiene contratos o convenios con la Administración? (relacionados con el proyecto) * |
| Elija una opción de la lista 🗸                                                       |
| ¿Tiene contratos con empresas nacionales? (relacionados con el proyecto) *           |
| Elija una opción de la lista 🗸                                                       |
| ¿Tiene contratos con empresas extranjeras? (relacionados con el proyecto) *          |
| Elija una opción de la lista 🗸                                                       |
| Número de empresas de base tecnológica creadas (relacionadas con el proyecto) *      |
| ¿Tiene Proyectos H2020? (relacionados con el proyecto) *                             |
| Elija una opción de la lista 🗸                                                       |

El tercer grupo de indicadores se refiere a los **RESULTADOS** <u>PREVISTOS</u> <u>DEL PROYECTO</u> en términos de publicaciones, tesis doctorales, patentes, acuerdos de colaboración y transferencia de tecnología, y contratos con la Administración o con empresas.

En el apartado "PUBLICACIONES" deben figurar el número de publicaciones que está previsto llevar a cabo como resultado de la ejecución del proyecto, <u>sólo las que están</u> directamente relacionadas con el proyecto.

En "Publicaciones en revistas indexadas (N<sup>o</sup>)" y en "Publicaciones OTRAS (N<sup>o</sup>)" estarán reflejadas las publicaciones en revistas. En concreto, en "Publicaciones en revistas indexadas (N<sup>o</sup>)" deberán figurar las revistas en las que la valoración de la publicación se lleve a cabo mediante una revisión por pares. En la pregunta "Publicaciones OTRAS (N<sup>o</sup>)" deben figurar las publicaciones en revistas no indexadas.

| Número de publicacio | nes en revistas indexadas * |
|----------------------|-----------------------------|
| 0                    |                             |
|                      |                             |

En el apartado "TESIS DOCTORALES" deben figurar las tesis que está previsto iniciar durante el proyecto, que estén <u>directamente relacionadas con el proyecto</u>.

En el apartado "INSTRUMENTOS DE PROTECCIÓN Y EXPLOTACIÓN DE LA PROPIEDAD" deben figurar el número de patentes que está previsto obtener como consecuencia del desarrollo del proyecto, y de ellas, cuántas está previsto licenciar. También debe especificar el número de acuerdos de colaboración y acuerdos de transferencia de tecnología/material

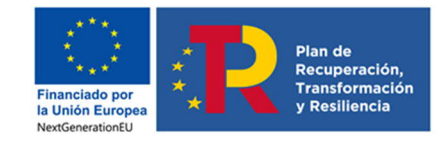

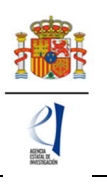

previstos. Tanto las patentes como los acuerdos mencionados deben estar <u>directamente</u> <u>relacionadas con el proyecto</u>.

En el apartado "**CONTRATOS**" deben figurar los contratos o convenios con la Administración, contratos con empresas nacionales y extranjeras, las empresas de base tecnológica que se puedan generar con motivo de la ejecución de este proyecto, así como los contratos con empresas nacionales y extranjeras y proyectos de H2020 financiados que estén relacionados con este proyecto.

Recuerde que estos datos deben coincidir con los incluidos el apartado de Impacto científicotécnico de la memoria.

| Indicadores del proyecto                                                               |
|----------------------------------------------------------------------------------------|
| Guardar Revisar                                                                        |
| PERSONAL INVOLUCRADO EN EL PROYECTO: EQUIPO DE TRABAJO                                 |
| ¿Hay investigadores HOMBRES en el equipo de trabajo?<br>Elija una opción de la lista 💟 |
| ;Hay investigadoras MUJERES en el equipo de trabajo?<br>Elija una opción de la lista 🔽 |
| ACTIVIDADES DE FORMACION Y VALORIZACION EN MARCHA RELACIONADOS CON EL PROYECTO         |
| TESIS DOCTORALES                                                                       |
| Número de tesis doctorales leídas relacionadas con el proyecto *                       |
| Número de tesis doctorales en marcha relacionadas con el proyecto *                    |
| CONTRATOS                                                                              |
| ¿Tiene contratos o convenios con la Administración? (relacionados con el proyecto) *   |
| Elija una opción de la lista 🗹                                                         |
| ¿Tiene contratos con empresas nacionales? (relacionados con el proyecto) *             |
| Elija una opción de la lista 🔽                                                         |
| ¿Tiene contratos con empresas extranjeras? (relacionados con el proyecto) *            |
| Elija una opción de la lista 🔽                                                         |
|                                                                                        |

# 3.4. Sección "Buques"

En caso de que su propuesta incluya el uso de buques, deberá consignarlo en esta página.

| Suque oceanográfico               |                        |  |
|-----------------------------------|------------------------|--|
| La búsqueda no produio resultados | Selección Nombre       |  |
|                                   | Añadir Editar Eliminar |  |

Al pulsar Añadir se abrirá la página con todos los campos que deberá rellenar:

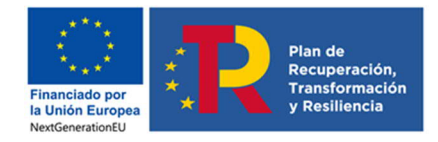

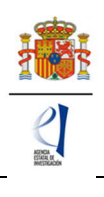

| Buque oceanográfico                                                                 |
|-------------------------------------------------------------------------------------|
| Guardar Revisar Cancelar                                                            |
| ¿Qué buque planea utilizar como primera opción? *<br>Elija una opción de la lista 🗸 |
| ¿Qué buque necesitará como segunda opción?<br>Elija una opción de la lista 🗸        |
| Posible fecha de salida (dd/mm/aaaa) *                                              |
| Posible fecha de regreso (dd/mm/aaaa) *                                             |
| Puerto de salida *                                                                  |
| Puerto de regreso *                                                                 |
| Zona donde se realizará la campaña *                                                |
| N.º personas gestionadas por su proyecto que participarán en la campaña *           |
| ¿Cuál es su línea de investigación?<br>Elija una opción de la lista ✔               |
| Principal equipamiento que se va a utilizar (máx. 250 caracteres)                   |
|                                                                                     |

Se recomienda lean atentamente las instrucciones que figuran en relación con el calendario y el protocolo de acceso a buques, en la página web de la COCSABO.

Además, en la página "Añadir documentos" deberá añadir los documentos indicados en el artículo 45.3.b) de la resolución de convocatoria.

# 4. Página "Subproyectos coordinados".

Esta página sólo se activará si ha solicitado un proyecto coordinado: en el menú de la izquierda le aparecerá una nueva página "Subproyectos coordinados", que consta de dos secciones "Subproyectos coordinados" y "Listado ordenación subproyectos coordinados". Puede ampliar esta información en el punto VI. PRESENTACIÓN DE PROYECTOS COORDINADOS.

# 5. Página "Investigadores".

En este apartado, el/la IP de la actuación introducirá sus datos personales y académicos, así como los del/de la IP2 (en caso de que exista), de las personas que componen el equipo de investigación (que cumplan los requisitos indicados en los artículos 37 y 38 de la resolución de convocatoria) y de las que componen el equipo de trabajo.

# 5.1. Sección "Datos del/de la IP 1".

Nada más entrar en esta sección le aparece un mensaje avisándole de que el/la investigador/a principal 1 (IP1) actuará como interlocutor/a con la Agencia.

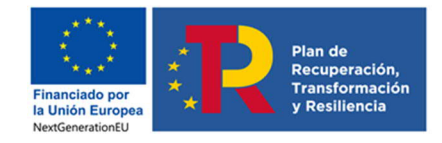

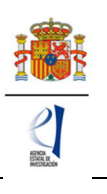

Deberá rellenar los diferentes apartados que componen la página:

- "Datos personales".
- "Entidad del/de la investigador/a principal 1".
- "Datos académicos y situación profesional".
- "Otra información a considerar".

Algunos de los campos del apartado **Datos personales** aparecen ya completados a partir de los datos introducidos en el RUS. Estas casillas aparecen en gris y no son modificables desde esta pantalla. Compruebe que todos los datos sean correctos y estén actualizados. De no ser así, podrá actualizarlos entrando en su perfil del RUS, en la siguiente dirección: https://sede.micinn.gob.es/rus/

| Solicitante                                                                                                    |                                                                                        |
|----------------------------------------------------------------------------------------------------|----------------------------------------------------------------------------------------|
| Proyecto                                                                                                    | Requerde utilizar el botón Guardar                                                     |
| Investigadores                                                                                                    | No utilizar los botones señados con * on obligatorios.                                 |
| <ul> <li>Datos del investigador/a<br/>principal 1</li> <li>Interrupciones del<br/>Investigador/a Principal 1</li> <li>Datos del investigador/a<br/>principal 2</li> </ul> | Datos del investigador/a principal 1<br>Guardar Revisar                                |
| <ul> <li>Interrupciones del<br/>Investigador/a Principal 2</li> </ul>                                                                                                    | El/la IP1 actuará como interlocutor/a con la Agencia                                   |
| <ul> <li>Miembros del equipo de<br/>investigación</li> </ul>                                                                                                    | Datos personales                                                                       |
| Equipo de trabajo                                                                                                    | Seleccione una configuración de sus datos personales de residencia habitual            |
| Presupuesto                                                                                                    | Elija una opción de la lista 🔽                                                         |
| Implicaciones éticas y/o<br>de bioseguridad                                                                                                    | Si desea modificar sus datos personales o añadir una nueva configuración, pinche aquí. |
| Añadir documentos                                                                                                    | Nombre *                                                                               |
|                                                                                                    |                                                                                        |
|                                                                                                    | Primer apellido * Segundo apellido                                                     |
|                                                                                                    |                                                                                        |
|                                                                                                    | Correo electrónico *                                                                   |
|                                                                                                    |                                                                                        |
|                                                                                                    | Sexo *                                                                                 |
|                                                                                                    | V                                                                                      |
|                                                                                                    | Nacionalidad *                                                                         |
|                                                                                                    |                                                                                        |
|                                                                                                    | Fecha nacimiento (dd/mm/aaaa) *                                                        |
|                                                                                                    | Tipo documento obligatorio * Documento *                                               |
|                                                                                                    | Tipo telefono * Teléfono * Extensión                                                   |
|                                                                                                    |                                                                                        |
|                                                                                                    | Otro telefono movil de contacto                                                        |
|                                                                                                    | Dirección *                                                                            |
|                                                                                                    |                                                                                        |
|                                                                                                    | Provincia * Municipio * Código Postal *                                                |
|                                                                                                    |                                                                                        |

A continuación, deberá rellenar los datos de la **Entidad del investigador/a principal 1**. Pulse en (1) Buscar. A continuación, le aparecerán dos recuadros (2) en los que podrá escribir todo o parte del nombre de la entidad que busque, o bien el NIF. Pulse (3) Buscar.

| Búsqueda de entidad                                        |                                                               |                         |                             |
|------------------------------------------------------------|---------------------------------------------------------------|-------------------------|-----------------------------|
| Nombre de la entidad<br>PRUEBA                             | NIF                                                           | ]                       | 2                           |
|                                                            |                                                               |                         |                             |
| Para realizar una búsqueo<br>letra y los dígitos que lo co | la por NIF deberá incluir el NI<br>mpor :n, ejemplo A12345678 | IF completo, sin guione | s ni espacios blancos entre |

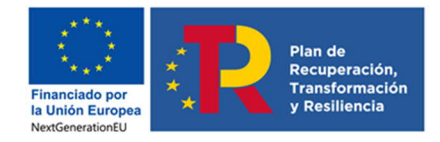

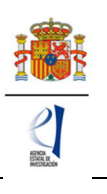

Los resultados se mostrarán en una tabla como la que se muestra a continuación. Pulse seleccionar en la entidad que corresponda.

| Nombre de la entidad Acción                                |
|------------------------------------------------------------|
| CENTRO PUBLICO PRUEBA RETOS Seleccionar                    |
| EMPRESA PRUEBA Seleccionar                                 |
| EMPRESA PARA LA CIENCIA Y LA INNOVACIÓN PRUEBA Seleccionar |
| EMPRESA PRUEBA PUBLICA Seleccionar                         |
| EMPRESA PRUEBA RETOS Seleccionar                           |

IMPORTANTE: Asegúrese de que selecciona la entidad correcta, especialmente **comprobando que el NIF es el de su entidad**, ya que hay entidades distintas con denominación similar, pudiendo ser válidas unas y otras no.

Además, deberá indicar si es, o no, un centro tecnológico o un centro de apoyo a la innovación tecnológica. Recuerde que la convocatoria exige ser doctor/a para participar como IP en un proyecto de investigación, salvo en los casos en que el/la IP esté adscrito a un centro tecnológico o un centro de apoyo a la innovación tecnológica y solicite un proyecto de tipo B.

| ſ | Entidad del/de la investigador/a principal 1                                                                                                    |
|---|----------------------------------------------------------------------------------------------------|
|   | Recuerde que si su entidad es distinta de la entidad solicitante, se deberá elaborar un documento firmado por la persona que ostente la representación legal de su entidad, en el que se le autorice a participar como IP en este i proyecto y se comprometa al mantenimiento de su vinculación durante todo el periodo de ejecución del proyecto. Este documento no se ha de adjuntar a la solicitud y deberá ser custodiado por la entidad solicitante. |
|   | Entidad * Buscar                                                                                                    |
|   | ¿La entidad es un centro tecnologico o un centro de apoyo a la innovación tecnológica? *<br>Elija una opción de la lista 💟                                                                                                    |

En el apartado **Datos académicos y situación profesional actual** aparecerán los siguientes campos.

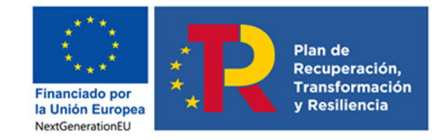

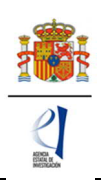

19

| - Fe                 | rado *                                                                                                    |
|----------------------|----------------------------------------------------------------------------------------------------|
|                      | ilija una opción de la lista 🔽                                                                                                    |
| Ti                   | itulación académica *                                                                                                    |
| E                    | ilija una opción de la lista 🛛 🗸                                                                                                    |
| Fe                   | echa de lectura de tesis *                                                                                                    |
|                      | A la pregunta "¿Alguna de las situaciones citadas en el artículo 37.3 de la convocatoria para la ampliación de l<br>fecha límite inferior del plazo de doctorado le es de aplicación? " solo deberán responder SI aquellos IP d<br>proyectos tipo A cuya fecha de obtención del grado de doctor sea anterior a 1 de enero de 2011. El resto de I<br>deberán contestar NO a dicha pregunta, pudiendo declarar sus interrupciones de la actividad investigador en s<br>CVA a efectos de la valoración de méritos, tal y como se establece en el art. 45.2c) |
| ;A<br>e:             | lguna de las situaciones citadas en el artículo 37.3 de la convocatoria para la ampliación de la fecha límite inferior del plazo de doctorado<br>s de aplicación ? *                                                                                                    |
| E                    | ilija una opción de la lista 🔽                                                                                                    |
| Vi<br>ex<br>dr       | inculación con su entidad * (Si ha superado un procedimiento público de selección de personal en concurrencia competitiva y se encuentra<br>xpectativa de nombramiento o contratación, debe seleccionar la opción en expectativa, quedando la entidad solicitante como depositaria de<br>ocumentación acreditativa, no siendo necesario presentarla en solicitud.)                                                                                                    |
| E                    |                                                                                                    |
| E                    |                                                                                                    |
| Re                   | esumen del CV. <sup>(1)</sup> (máximo 3500 caracteres) *                                                                                                    |
| R                    | esumen del CV. <sup>(1)</sup> (máximo 3500 caracteres) *                                                                                                    |
| R                    | esumen del CV. <sup>(1)</sup> (máximo 3500 caracteres) *                                                                                                    |
| Re                   | esumen del CV. <sup>(1)</sup> (máximo 3500 caracteres) *                                                                                                    |
| R                    | esumen del CV. <sup>(1)</sup> (máximo 3500 caracteres) *                                                                                                    |
| R                    | esumen del CV. <sup>(1)</sup> (máximo 3500 caracteres) *                                                                                                    |
| R                    | esumen del CV. <sup>(1)</sup> (máximo 3500 caracteres) *                                                                                                    |
| E<br>Ra<br>(1)<br>cc | esumen del CV. <sup>(1)</sup> (máximo 3500 caracteres) * Quedan 3500 caracteres <sup>1</sup> El contenido podrá ser publicado a efectos de difusión si el proyecto resultara financiado en esta convocatoria. A efectos de evaluación posiderará el CV. completo.                                                                                                    |
|                      | esumen del CV. <sup>(1)</sup> (máximo 3500 caracteres) * Quedan 3500 caracteres El contenido podrá ser publicado a efectos de difusión si el proyecto resultara financiado en esta convocatoria. A efectos de evaluación onsiderará el CV. completo. ado que el proyecto puede ser evaluado por un experto extranjero, por favor, escriba el resumen del CVA en inglés                                                                                                    |
|                      | esumen del CV. <sup>(1)</sup> (máximo 3500 caracteres) * Quedan 3500 caracteres <sup>1</sup> El contenido podrá ser publicado a efectos de difusión si el proyecto resultara financiado en esta convocatoria. A efectos de evaluación onsiderará el CV. completo. ado que el proyecto puede ser evaluado por un experto extranjero, por favor, escriba el resumen del CVA en inglés ódigo ORCID (NNNN-NNNN-NNNN-NNNA) *                                                                                                    |

<u>Únicamente</u> en los proyectos tipo A, si alguna de las situaciones citadas en el artículo 37.3.c de la convocatoria le es de aplicación para la fecha límite inferior de obtención del grado de doctor/a deberá responder "Sí" a esta pregunta e indicar en qué supuestos se encuentra en el apartado siguiente de "Interrupciones del Investigador Principal 1" (actuando de la misma manera para el caso del IP2). (Para los proyectos tipo B, siempre habrá que contestar con un "NO" a dicha pregunta, ya que no tiene que aportar documentación justificativa de las mismas; simplemente ha de hacerlo constar en su CVA).

Por tanto, si es IP de un proyecto tipo A cuya fecha de lectura de tesis no se encuentre en el rango válido que se establece en la convocatoria, y concurren esas situaciones, debe marcar "Sí" y en la sección "Interrupciones del/de la Investigador/a Principal 1" y se habilitará la opción de "Añadir" los datos de esas situaciones.

Recuerde que las fechas de las situaciones que introduzca no deben solaparse.

| Solicitante                                                                                                    |                                   |         |            |      |                 |              |                              |                  |
|----------------------------------------------------------------------------------------------------|-----------------------------------|---------|------------|------|-----------------|--------------|------------------------------|------------------|
| Proyecto                                                                                                    | Listado de                        | interru | ociones de | l/de | la Investigad   | or/a Princi  | pal 1                        |                  |
| Investigadores                                                                                                    |                                   | - 22    |            |      | - *             |              | • · · ·                      |                  |
| <ul> <li>Datos del/de la<br/>investigador/a principal 1</li> </ul>                                                                  |                                   |         | Selección  | Tipo | Fecha de inicio | Fecha de fin | Fecha de nacimiento del hijo | Cómputo de meses |
| <ul> <li>Interrupciones del/de la<br/>Investigador/a Principal 1</li> <li>Datos del/de la<br/>investigador/a principal 2</li> </ul> | La búsqueda no produjo resultados |         |            |      |                 |              |                              |                  |
| <ul> <li>Interrupciones del/de la<br/>Investigador/a Principal 2</li> </ul>                                                         |                                   |         |            |      | -               | Total d      | le meses 0                   |                  |
| <ul> <li>Miembros del equipo de<br/>investigación</li> </ul>                                                                        |                                   |         |            |      | Aŕ              | ñadir Eo     | ditar Eliminar               |                  |
| Equipo de trabajo                                                                                                    |                                   |         |            |      | 2-3-            |              |                              |                  |

Manual de ayuda para la presentación de la solicitud electrónica Convocatoria de «Proyectos Estratégicos Orientados a la Transición Ecológica y a la Transición Digital 2021

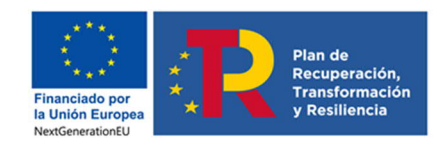

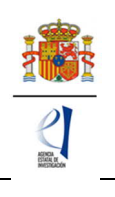

| Solicitante                                                                                                    |                                                                                                    |
|----------------------------------------------------------------------------------------------------|----------------------------------------------------------------------------------------------------|
| Proyecto                                                                                                    |                                                                                                    |
| Investigadores                                                                                                    | No utilizar los boto                                                                                                |
| <ul> <li>Datos del/de la<br/>investigador/a principal 1</li> <li>Interrupciones del/de la<br/>Investigador/a Principal 1</li> <li>Datos del/de la<br/>investigador/a principal 2</li> <li>Interrupciones del/de la<br/>Investigador/a Principal 2</li> <li>Miembros del equipo de<br/>investigación</li> <li>Equipo de trabajo</li> </ul> | Interrupciones del/de la Investigador/a Principal 1<br>Tipo (*)<br>Elija una opción de la lista<br>Guardar Cancelar |

Se despliega la lista:

| Proyecto                                                                                             |                                                                                                    | Re     |
|----------------------------------------------------------------------------------------------------|----------------------------------------------------------------------------------------------------|--------|
| Investigadores                                                                                       | No utilizar los l                                                                                          | potone |
| <ul> <li>Datos del/de la<br/>investigador/a principal 1</li> <li>Interrupciones del/de la</li> </ul> | Interrupciones del/de la Investigador/a Principal 1                                                        |        |
| Investigador/a Principal 1                                                                           | Tipo (*)                                                                                                   |        |
| Datos del/de la                                                                                      | Elija una opción de la lista                                                                               | ~      |
| investigador/a principal 2                                                                           | Elija una opción de la lista                                                                               |        |
| <ul> <li>Interrupciones del/de la<br/>Investigador/a Principal 2</li> </ul>                          | Nacimiento de hijo/a, cuidado en casos de adopción<br>Incapacidad temporal durante el embarazo o lactancia |        |
| <ul> <li>Miembros del equipo de<br/>investigación</li> </ul>                                         | Incapacidad temporal por otras causas                                                                      |        |
| <ul> <li>Equipo de trabajo</li> </ul>                                                                | Excedencias por cuidado hijo/a o familiar, violencia de género o terrorismo                                |        |
|                                                                                                    | Reducción de jornada por guarda legal o cuidado de familiar (en jornadas completas)                        |        |
| Presupuesto                                                                                          | Atención a personas en situación de dependencia                                                            |        |
| Implicaciones éticas y/o<br>de bioseguridad                                                          |                                                                                                    |        |

Si marca alguna de estas situaciones, se le abrirá un campo en el que deberá rellenar el número de meses de la interrupción:

a) Nacimiento de hijo/a (...). Se aplicará una ampliación de 1 año por cada hijo/a.

*b)* Incapacidad temporal durante el embarazo (...). Se aplicará una ampliación igual al periodo justificado, redondeando al alza a meses completos.

c) Incapacidad temporal por causas distintas a las del punto anterior por un periodo de, al menos, tres meses consecutivos. Se aplicará una ampliación igual al periodo justificado, redondeando al alza a meses completos.

d) Excedencias por cuidado de hijo/a (...), por un periodo mínimo de tres meses. Se aplicará una ampliación igual al periodo justificado, redondeando al alza a meses completos.

e) Reducción de jornada por guarda legal, por cuidado directo de familiar, o para cuidado de menor afectado de enfermedad grave, por un periodo mínimo de tres meses, calculado en jornadas completas. Se aplicará una ampliación igual al periodo justificado, redondeando al alza a meses completos.

f) Atención a personas en situación de dependencia (...), por un periodo mínimo de tres meses. Se aplicará una ampliación igual al periodo justificado, redondeando al alza a meses completos.

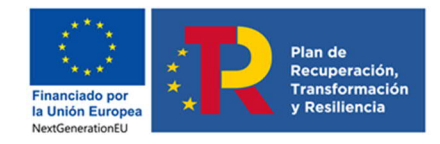

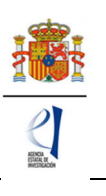

El código ORCID se utilizará para recuperar de las bases de datos bibliométricas las publicaciones asociadas al investigador.

| Resumen del CV. <sup>(1)</sup> (máximo 3500 caracteres) *                      | n                                                                                            |
|--------------------------------------------------------------------------------|----------------------------------------------------------------------------------------------|
|                                                                                |                                                                                              |
|                                                                                |                                                                                              |
|                                                                                |                                                                                              |
|                                                                                | <i>li</i>                                                                                    |
| (1) El contenido podrá ser publicado a efectos<br>considerará el CV. completo. | de difusión si el proyecto resultara financiado en esta convocatoria. A efectos de evaluació |
| Dado que el proyecto puede ser evaluado por un                                 | n experto extranjero, por favor, escriba el resumen del CVA en inglés                        |
| Indique la base de datos que ha utilizado<br>Elija una opción de la lista 💙    |                                                                                              |
|                                                                                |                                                                                              |

Recuerde que la entidad solicitante será responsable de verificar el cumplimiento de las condiciones de titulación, vinculación, compatibilidad y cualquier otro requisito exigido al personal investigador participante en esta convocatoria. En el caso de que la vinculación sea con una entidad distinta a la entidad solicitante, el documento que le autorice a participar en el proyecto y por el que el/la RL se comprometa a mantener la vinculación durante todo el periodo de ejecución del proyecto, lo custodiará la entidad solicitante, no debiendo aportarlo en la solicitud de la ayuda.

Finalmente, en **Otra información a considerar** se le pedirá información sobre si ha sido IP en proyectos de investigación de otras modalidades. No podrá haber liderado previamente un proyecto durante más de un año si desea escoger un proyecto tipo A (artículo 37.3.a) de la convocatoria).

| Otra información a considerar                                                                                                    |                                                                                                    |
|----------------------------------------------------------------------------------------------------|----------------------------------------------------------------------------------------------------|
| ¿Ha sido IP durante más de un año de proyectos de<br>Investigación' o 'Proyectos de investigación en salud', de<br>planes nacionales de I+D+i anteriores o de la modalid<br>temporal' en cualquiera de sus convocatorias? *<br>Elija una opción de la lista | investigación de las modalidades 'Excelencia', 'Generación de Conocimiento', 'Retos<br>el Plan Estatal de I+D+i 2017-2020, o en modalidades equivalentes de convocatorias de<br>ad de 'Proyectos I+D+I para jóvenes investigadores sin vinculación o con vinculación |
|                                                                                                    |                                                                                                    |

# 5.2. Sección "Datos del/de la investigador/a principal 2".

Los datos que se solicitan son los mismos que para el caso del/de la IP1.

| Solicitante<br>Proyecto                                                                                                    | Datos del/de la investigador/a principal 2                   |
|----------------------------------------------------------------------------------------------------|--------------------------------------------------------------|
| Investigadores  Datos del/de la<br>investigador/a principal 1 Interrupciones del/de la                                                                          | Selección Documento Investigador/a Rol                       |
| Investigador/a Principal 1<br>Datos del/de la<br>investigador/a principal 2<br>Interrupciones del/de la<br>Investigador/a Principal 2<br>Miembros del equipo de | La búsqueda no produjo resultados     Añadir Editar Eliminar |
| investigación<br>Equipo de trabajo                                                                                                    |                                                              |

Manual de ayuda para la presentación de la solicitud electrónica

Convocatoria de «Proyectos Estratégicos Orientados a la Transición Ecológica y a la Transición Digital 2021 21

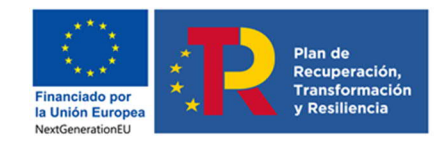

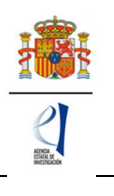

| Solicitante                                                                                                    |                                                                                                    |
|----------------------------------------------------------------------------------------------------|----------------------------------------------------------------------------------------------------|
| Proyecto                                                                                                    | Recuerde utilizar el botón Guardar.                                                                                                    |
| Investigadores                                                                                                    | No utilizar los botones Adelante y Atrás del navegador.                                                                                                    |
| Investigadores Datos del/de la investigador/a principal 1 Interrupciones del/de la Investigador/a Principal 2 Interrupciones del/de la Investigador/a Principal 2 Interrupciones del/de la Investigador/a Principal 2 Miembros del equipo de investigación Equipo de trabajo Presupuesto Implicaciones éticas y/o de bioseguridad Verificación del 'principio DN SH' Añadir documentos | Datos del/de la investigador/a principal 2   Guardar Revisar   Cancelar   Rol *     Concelar    Rol *     Concelar   Concelar    Rol *     Concelar   Concelar   Concelar |
|                                                                                                    | Correo electrónico *  Sexo *  Elija una opción de la lista  Nacionalidad *  Elija una opción de la lista  Fecha nacimiento (dd/mm/aaaa) *  Fecha nacimiento (dd/mm/aaaa) *  Documento *  Elija una opción de la lista Documento *  Elija una opción de la lista                                                                                                    |

Una vez pulse Añadir en esta página, se le abrirá una página similar a la de "Datos del/de la investigador/a principal 1".

En este caso, los datos personales del/de la IP2 no se rellenan automáticamente.

Deberá rellenar los diferentes apartados que componen la página:

- "Entidad del investigador/a principal 2".
- "Datos personales".
- "Datos académicos y situación profesional actual".
- "Otra información a considerar".

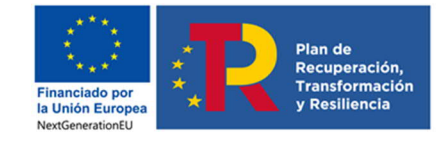

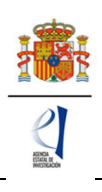

| Elija una (                                                                                         |                                                                                                    |
|----------------------------------------------------------------------------------------------------|----------------------------------------------------------------------------------------------------|
| Enja ana c                                                                                          | pción de la lista 🔽                                                                                                    |
| Titulación a                                                                                        | adémica *                                                                                                    |
| Elija una o                                                                                         | pción de la lista 🗸                                                                                                    |
| Fecha de leo                                                                                        | tura de tesis *                                                                                                    |
| A la pr<br>fecha<br>proyec<br>debera<br>CVA a                                                       | egunta "¿Alguna de las situaciones citadas en el artículo 37.3 de la convocatoria para la ampliació<br>ímite inferior del plazo de doctorado le es de aplicación? " solo deberán responder SI aquello<br>tos tipo A cuya fecha de obtención del grado de doctor sea anterior a 1 de enero de 2011. El rest<br>n contestar NO a dicha pregunta, pudiendo declarar sus interrupciones de la actividad investigado<br>efectos de la valoración de méritos, tal y como se establece en el art. 45.2c) |
| ¿Alguna de l<br>es de aplica                                                                        | is situaciones citadas en el artículo 37.3 de la convocatoria para la ampliacion de la fecha limite inferior del plazo de do<br>ión ? *                                                                                                    |
| Elija una o                                                                                         | pción de la lista 🗸                                                                                                    |
| Elija una o<br>Vinculación<br>expectativa                                                           | pción de la lista   con su entidad * (Si ha superado un procedimiento público de selección de personal en concurrencia competitiva y se en de nombramiento o contratación, debe seleccionar la opción en expectativa, quedando la entidad solicitante como depos                                                                                                    |
| documentad                                                                                          | ión acreditativa, no siendo necesario presentarla en solicitud.)                                                                                                    |
| documentad<br>Elija una d                                                                           | ión acreditativa, no siendo necesario presentarla en solicitud.)<br>pción de la lista                                                                                                    |
| documentac<br>Elija una c<br>Resumen de                                                             | On acreditativa, no siendo necesario presentarla en solicitud.)<br>pción de la lista<br>CV. <sup>(1)</sup> (máximo 3500 caracteres) *                                                                                                    |
| documentad<br>Elija una d<br>Resumen de                                                             | on acreditativa, no siendo necesario presentarla en solicitud.)<br>pción de la lista<br>CV. <sup>(1)</sup> (máximo 3500 caracteres) *                                                                                                    |
| documentad<br>Elija una d<br>Resumen de<br>Quedan 33                                                | ion acreditativa, no siendo necesario presentarla en solicitud.)         pción de la lista         CV. <sup>(1)</sup> (máximo 3500 caracteres) *         00 caracteres                                                                                                    |
| documentac<br>Elija una o<br>Resumen de<br>Quedan 3:<br>( <sup>1)</sup> El conten<br>considerará    | ion acreditativa, no siendo necesario presentarla en solicitud.)         pción de la lista         CV. <sup>(1)</sup> (máximo 3500 caracteres) *         00 caracteres         00 caracteres         do podrá ser publicado a efectos de difusión si el proyecto resultara financiado en esta convocatoria. A efectos de eval CV. completo.                                                                                                    |
| documentad<br>Elija una o<br>Resumen de<br>Quedan 3:<br>(1) El conten<br>considerará<br>Dado que el | ion acreditativa, no siendo necesario presentarla en solicitud.)         pción de la lista         CV. <sup>(1)</sup> (máximo 3500 caracteres) *         00 caracteres         do podrá ser publicado a efectos de difusión si el proyecto resultara financiado en esta convocatoria. A efectos de eva el CV. completo.         proyecto puede ser evaluado por un experto extranjero, por favor, escriba el resumen del CVA en inglés                                                            |
| documentad<br>Elija una o<br>Resumen de<br>Quedan 3:<br>(1) El conten<br>considerará<br>Dado que el | On acreditativa, no siendo necesario presentarla en solicitud.) pción de la lista CV. <sup>(1)</sup> (máximo 3500 caracteres) * O0 caracteres do podrá ser publicado a efectos de difusión si el proyecto resultara financiado en esta convocatoria. A efectos de eva el CV. completo. proyecto puede ser evaluado por un experto extranjero, por favor, escriba el resumen del CVA en inglés ) (NNNN-NNNN-NNNA) *                                                                                |

El artículo 35.7 de la convocatoria establece que, tanto el/la IP1, como la persona que ostente la representación legal de la entidad y, en su caso, el/la IP 2 deberán estar inscritos/as previamente en el RUS (Registro Unificado de Solicitantes). Si el/la IP2 no estuviera registrado, en la pestaña **Detección de errores** la aplicación advertirá que debe estar dado de alta en el sistema RUS.

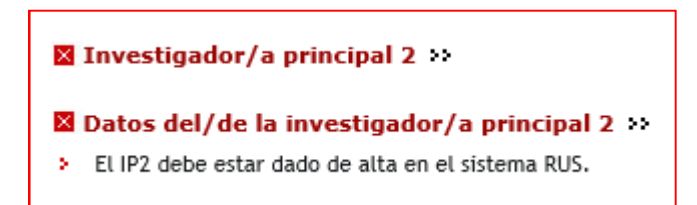

En el caso de proyectos tipo A, a los/las IP2 les serán también de aplicación las causas de interrupción indicadas en el artículo 37.3 c) de la orden de convocatoria, que se han indicado para el IP1.

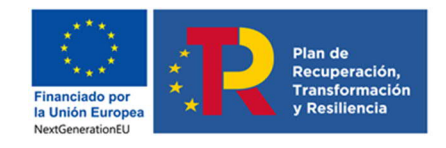

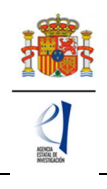

| Solicitante                                                                                                    |                                                                                                    |
|----------------------------------------------------------------------------------------------------|----------------------------------------------------------------------------------------------------|
| Proyecto                                                                                                    | Listado de interrupciones del Investigador/a Principal 1                                                                                                    |
| Investigadores                                                                                                    |                                                                                                    |
| Datos del investigador/a<br>principal 1<br>Interrupciones del<br>Investigador/a Principal 1<br>Datos del investigador/a<br>principal 2<br>Interrupciones del<br>Investigador/a Principal 2<br>Miembros del equipo de<br>investigación<br>Equipo de trabajo | Selección       Tipo       Fecha de inicio       Fecha de fin       Fecha de nacimiento del hijo       Cómputo de meses         •       La búsqueda no produjo resultados       Total de meses       0         Añadir       Editar       Eliminar |
| Solicitante                                                                                                    |                                                                                                    |
| Proyecto                                                                                                    | Listado de interrupciones del Investigador/a Principal 2                                                                                                    |
| Investigadores                                                                                                    |                                                                                                    |
| <ul> <li>Datos del investigador/a<br/>principal 1</li> <li>Interrupciones del<br/>Investigador/a Principal 1</li> </ul>                                                                                                    | Selección         Tipo         Fecha de inicio         Fecha de fin         Fecha de nacimiento del hijo         Cómputo de meses <ul></ul>                                                                                                    |
| <ul> <li>Datos del investigador/a<br/>principal 2</li> <li>Interrupciones del<br/>Investigador/a Principal 2</li> <li>Miembros del equino de</li> </ul>                                                                                                    | Total de meses 0                                                                                                    |

# 5.3. Sección "Miembros del equipo de investigación".

Por defecto, aparecerán rellenos (con la casilla en gris) los campos de documento e investigador del/de la IP1 y del/de la IP2, en caso de existir este/a.

| Solicitante                                                                                          |                                          |           |                |                       |
|----------------------------------------------------------------------------------------------------|------------------------------------------|-----------|----------------|-----------------------|
| Proyecto                                                                                             | La eliminación se ha realizado correctan | nente     |                |                       |
| Investigadores                                                                                       | Miembros del equipo de investigad        | ción      |                |                       |
| <ul> <li>Datos del/de la<br/>investigador/a principal 1</li> <li>Interrupciones del/de la</li> </ul> | Datos de los investigadores principa     | les       |                |                       |
| <ul> <li>Investigador/a Principal 1</li> <li>Datos del/de la</li> </ul>                              |                                          | Documento | Investigador/a | Rol                   |
| investigador/a principal 2<br>Interrupciones del/de la                                               |                                          | Г         | a              | al 1                  |
| Investigador/a Principal 2<br>Miembros del equipo de<br>investigación                                |                                          |           | ADDITO FORZ    |                       |
| Equipo de trabajo                                                                                    | Resto del equino de investigación        |           |                |                       |
| Presupuesto                                                                                          | nesto del equipo de investigación        |           |                |                       |
| Implicaciones éticas y/o<br>de bioseguridad                                                          |                                          | Selec     | ción Document  | to Investigador/a Rol |
| Verificación del 'principio<br>DNSH'                                                                 | La búsqueda no produjo resultados        |           |                |                       |
| Añadir documentos                                                                                    |                                          | A         | ñadir Edit     | tar Eliminar          |

Se podrán introducir tantas personas que componen el equipo de investigación como se requiera, siempre y cuando cumplan los requisitos establecidos en la resolución de convocatoria, pinchando en Añadir cuantas veces sea necesario.

Al pulsar Añadir, deberá rellenar, para cada uno de los miembros del equipo de investigación, los diferentes apartados que componen la página:

- "Datos personales".
- "Datos académicos y situación profesional actual".

Como se indica en los correspondientes desplegables, las personas que componen el equipo de investigación pueden ser personal de plantilla o contratado, y de la entidad solicitante o de otra entidad. Si existen miembros del equipo de investigación que pertenecen a una entidad diferente a la solicitante, deberán contar con la autorización expresa de la entidad a la que pertenezcan, tal y como se indica en la orden de convocatoria.

La autorización no deberá adjuntarse con la solicitud, sino que será custodiada por la entidad solicitante, cuyo/a RL será el responsable de que el personal del equipo de

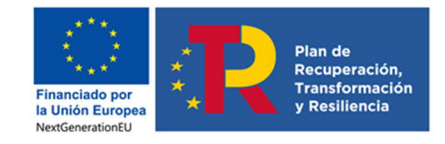

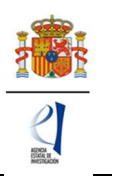

investigación no vinculado a la misma cuente con dicha autorización. Únicamente si le es requerido por el órgano instructor, una vez presentada la solicitud, deberá aportarla.

| Los cameros salitalados con * sos rebitadacios                                                                                                    |
|----------------------------------------------------------------------------------------------------|
| Datos del equipo de investigación                                                                                                    |
| Guardar Revisar Cancelar                                                                                                    |
| Rol *<br>Elija una opción de la lista 🔽                                                                                                    |
| Se aconseja a la hora de introducir texto en los campos de tipo caja de texto, como pueden ser los de Currículums,<br>que se introduzcan los datos con el teclado sin copiar el texto de un fichero o web.<br>Si se copia texto de un fichero Word por ejemplo, es común que pueda tener caracteres extraños que puedan<br>causar error en la aplicación.<br>Si se necesita copiar un texto largo que se tenga escrito en cualquier tipo de archivo, cópiese previamente en un<br>editor de texto tipo notepad, y de ahi se vuelve a copiar para después pegarlo en el campo correspondiente de la<br>aplicación. |
| Recuerde que si su entidad es distinta de la entidad solicitante, se deberá elaborar un documento firmado por la<br>persona que ostente la representación legal su entidad, en el que se le autorice a participar como miembro del<br>el equipo de investigación en este proyecto y se comprometa al mantenimiento de su vinculación durante todo el<br>periodo de ejecución del proyecto. Este documento no se ha de adjuntar a la solicitud y deberá ser custodiado por<br>la entidad solicitante.                                                                                                    |
| Datos personales                                                                                                    |
| Nombre *                                                                                                    |
| Primer apellido * Segundo apellido                                                                                                    |
| Correo electrónico *                                                                                                    |
| Sexo *<br>Elija una opción de la lista 🔽                                                                                                    |
| Nacionalidad *<br>Elija una opción de la lista                                                                                                    |
| Fecha nacimiento (dd/mm/aaaa) *                                                                                                    |
| Tipo docurrento abligatorio * Docurrento * Elija una opción de la lista                                                                                                    |
| País de residencia "<br>Elija una opción de la lista                                                                                                    |
| Datos académicos y situación profesional actual                                                                                                    |
| Grado *<br>Elija una opción de la lista 🔽                                                                                                    |
| Titulación académica *<br>Bija una opción de la lista                                                                                                    |
| Categoría profesional * (Debe indicar exactamente la categoría profesional que aparezca en su contrato o nombramiento, si no la encuentra en<br>el listado seleccione "torna".)                                                                                                    |
| Enja una opción de la lista Viculación con el centro * 19 ha suberado un procedimiento público de selección de penonal en concurrencia connestitiva y se encuentra en                                                                                                    |
| expectativa de nombramiento o contratación, debe seleccionar la opción en expectativa.)<br>Elija una opción de la lista 🔽                                                                                                    |
| Curriculum del/de la investigador/a(másimo 8000 caracteres) *                                                                                                    |
|                                                                                                    |

En el campo "*Curriculum* del/de la investigador/a" deberá incluir una reseña (8.000 caracteres, contando espacios, como máximo) de cada una de las personas que componen el equipo de investigación, por lo que se recomienda que se solicite esta información a los participantes cuanto antes. Se deben incluir: sus aportaciones científicas, explicando su relevancia y su contribución a la generación del conocimiento, la generación de ideas, hipótesis y resultados, las responsabilidades científico-técnicas adquiridas; sus aportaciones a la sociedad, tales como actividades de desarrollo tecnológico y de innovación, actividades de divulgación, colaboración con la industria y el sector privado, entidades, instituciones públicas y otros usuarios finales de la investigación, así como otras aportaciones que considere relevantes. Se incluirá también un listado de las aportaciones más relevantes, en forma de publicaciones en revistas, libros, congresos, actividades de transferencia y explotación de resultados, proyectos en los que ha participado. Además, deberá introducir el código ORCID.

Una vez cumplimentados todos los datos de cada persona que compone el equipo de investigación podrá ver un resumen de este como se ve en la siguiente imagen:

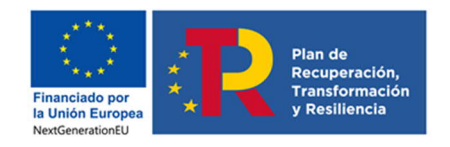

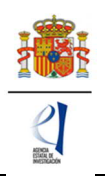

| Solicitante                                                                                                    |                                      |            |               |               |                            |  |
|----------------------------------------------------------------------------------------------------|--------------------------------------|------------|---------------|---------------|----------------------------|--|
| Proyecto                                                                                                    | > Formulario guardado                |            |               |               |                            |  |
| Investigadores                                                                                                    | Miembros del equipo de investigación |            |               |               |                            |  |
| <ul> <li>Datos del/de la<br/>investigador/a principal 1</li> <li>Interrupciones del/de la<br/>Investigador/a Principal 1</li> </ul> | Datos de los investigadores p        | rincipales |               |               |                            |  |
| Datos del/de la                                                                                                    |                                      | Documento  | Investigador/ | а             | Rol                        |  |
| <ul> <li>Interrupciones del/de la</li> </ul>                                                                                        |                                      | 44016175V  | conrado marti | inez portugal | Investigador/a Principal 1 |  |
| <ul> <li>Miembros del equipo de<br/>investigación</li> </ul>                                                                        |                                      |            | XX AA YY      |               | Investigador/a principal 2 |  |
| Equipo de trabajo                                                                                                    |                                      |            |               |               |                            |  |
| Presupuesto                                                                                                    | Resto del equipo de investi          | gación     |               |               |                            |  |
| Implicaciones éticas y/o                                                                                                    |                                      | Selección  | Documento     | Investigador  | r/a Rol                    |  |
| de bioseguridad                                                                                                    |                                      | ۲          | 22222222      | xxxxxx aaaaa  | Personal de la entidad     |  |
| Verificacion del 'principio<br>DN SH'                                                                                               |                                      |            |               |               |                            |  |
| Añadir documentos                                                                                                    |                                      |            | Añadir        | Editar        | Eliminar                   |  |

Para incluir nuevas personas en el equipo de investigación, debe pulsar Añadir y rellenar los datos de la pantalla que se abre. Se puede modificar la información de las personas que componen el equipo de investigación pulsando Editar.

# 5.4. Sección "Equipo de trabajo".

Todos los campos de esta sección son obligatorios salvo el segundo apellido y el código ORCID.

| Solicitante                                                                                                    |                                                                                                    |  |  |  |  |  |
|----------------------------------------------------------------------------------------------------|----------------------------------------------------------------------------------------------------|--|--|--|--|--|
| Proyecto                                                                                                    | Recuerde utilizar el botón Guardar                                                                                                    |  |  |  |  |  |
| Investigadores                                                                                                    | No utilizar los botones Adelante y Atrás del navegador.                                                                                                    |  |  |  |  |  |
| Datos del/de la<br>investigador/a principal 1<br>Interrupciones del/de la<br>Investigador/a Principal 1<br>Datos del/de la<br>investigador/a principal 2<br>Interrupciones del/de la<br>Investigador/a Principal 2<br>Miembros del equipo de<br>investigación<br>Equipo de trabajo | Formulario Equipo de trabajo<br>Guardar Revisar Cancelar<br>Entidad<br>¡La entidad es extranjera? *<br>Elija una opción de la lista ♥<br>Datos personales                                                                                                    |  |  |  |  |  |
|                                                                                                    |                                                                                                    |  |  |  |  |  |
| de bioseguridad                                                                                                    | Nombre *                                                                                                    |  |  |  |  |  |
| Verificación del 'principio<br>DNSH'                                                                                                    | Primer apellido * Segundo apellido                                                                                                    |  |  |  |  |  |
| Añadir documentos                                                                                                    | Correo electrónico *                                                                                                    |  |  |  |  |  |
|                                                                                                    | Sexo * Elija una opción de la lista  Nacionatidad * Elija una opción de la lista  V Fecha nacimiento (dd/mm/aaaa) * Fecha nacimiento (dd/mm/aaaa) * Documento obligatorio * Documento obligatorio * Documento obligatorio * Documento obligatorio * Elija una opción de la lista  Código ORCID (NNNN-NNNN-NNNA) |  |  |  |  |  |
|                                                                                                    | Guardar Revisar Cancelar                                                                                                    |  |  |  |  |  |

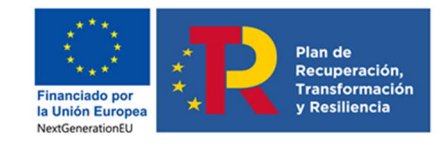

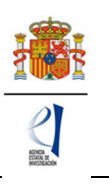

# 6. Página "Presupuesto".

En la aplicación de solicitud deben cumplimentarse y justificarse adecuadamente los diferentes apartados que constituyen el presupuesto del proyecto. El presupuesto de las ayudas se aplicará a los conceptos de costes directos y costes indirectos. En la página "Presupuesto" solamente deberá cargar los costes directos. No deberá indicar los costes indirectos, ya que, si su propuesta resulta financiada, se añadirán, en el porcentaje que corresponda, en la propuesta de financiación.

Esta página se compone de las páginas "Gastos de personal", "Gastos de Ejecución" y "Resumen del presupuesto". Debe rellenar las dos primeras. La tercera se completará automáticamente con los datos aportados en las dos anteriores, y solo está disponible para su consulta.

| Soli         | citante                               |
|--------------|---------------------------------------|
| Pro          | yecto                                 |
| Inve         | stigadores                            |
| Pres         | supuesto                              |
| Ga           | stos de personal                      |
| Ga           | stos de ejecución                     |
| Re           | sumen del presupuesto                 |
| lmp<br>de b  | licaciones éticas y/o<br>pioseguridad |
| Veri<br>DN S | ficación del 'principio<br>SH'        |
| Aña          | dir documentos                        |

Según el artículo 40 de la convocatoria, todos los conceptos de gasto que figuren en la solicitud se refieren a costes marginales y deben estar únicamente relacionados con el desarrollo y ejecución de las actividades propuestas en el proyecto y su necesidad debe justificarse con claridad. Los conceptos de gasto no justificados podrán no tenerse en cuenta, en su caso, en la propuesta de financiación. Además, la propuesta de financiación no implica la aprobación de gastos que, aunque se hayan incluido en la solicitud, no sean elegibles.

Es importante destacar que una solicitud de presupuesto bien justificada facilita su evaluación y permite valorar la adecuación del gasto durante el seguimiento económico de los proyectos. El presupuesto solicitado debe ser lo más ajustado posible y, para facilitar su análisis y valoración deben describirse con detalle los distintos conceptos de gasto, sin referencias genéricas, así como la cuantía que se solicita en función de las actividades y plan de trabajo previstos. Los presupuestos sobredimensionados o escasamente justificados no facilitan su valoración ni, en su caso la propuesta de financiación.

# 6.1. Sección "Gastos de personal".

Se debe indicar el perfil de la persona que se desea contratar, indicando así mismo las tareas en las que estará involucrada, la duración prevista del contrato y la necesidad del mismo considerando la composición del equipo de investigación y/o de trabajo. Se recuerda que el personal solicitado en este apartado no podrá ser responsable de las tareas del proyecto y deberá estar <u>dedicado exclusivamente</u> al proyecto.

Al pulsar sobre el apartado "Gastos de Personal", la pantalla que se verá es la siguiente:

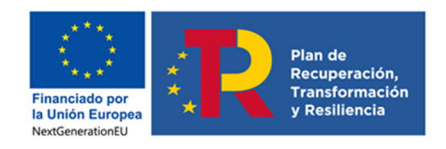

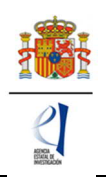

| Solicitante                                                            |                                                                                       |
|------------------------------------------------------------------------|---------------------------------------------------------------------------------------|
| Proyecto                                                               | Gastos de personal                                                                    |
| Investigadores                                                         |                                                                                       |
| Presupuesto                                                            | Selección Perfil Coste imputable Justificación de su necesidad y tareas que realizará |
| Gastos de personal     Gastos de ejecución     Resumen del presupuesto | La búsqueda no produjo resultados                                                     |
| Implicaciones éticas y/o<br>de bioseguridad                            | Añadir Editar Eliminar                                                                |
| Verificación del 'principio<br>DNSH'                                   |                                                                                       |
| Añadir documentos                                                      |                                                                                       |

Al pinchar en Añadir, se desplegarán los siguientes apartados:

| Solicitante                                                                                          |                                                                                 |
|----------------------------------------------------------------------------------------------------|---------------------------------------------------------------------------------|
| Proyecto                                                                                             | Recuerde utiliza                                                                |
| Investigadores                                                                                       | No utilizar los botones Adelante y A                                            |
| Presupuesto                                                                                          | Los campos señalado                                                             |
| <ul> <li>Gastos de personal</li> <li>Gastos de ejecución</li> <li>Resumen del presupuesto</li> </ul> | Gastos de personal<br>Guardar Revisar Cancelar                                  |
| Implicaciones éticas y/o<br>de bioseguridad                                                          | Coste imputable *                                                               |
| Verificación del 'principio<br>DN SH'                                                                | Relación con el centro *                                                        |
| Añadir documentos                                                                                    | Elija una opción de la lista 🛩                                                  |
|                                                                                                    | Perfil *                                                                        |
|                                                                                                    | Elija una opción de la lista 🗸 🗸                                                |
|                                                                                                    | Justificación de su necesidad y tareas que realizará (máximo 1000 caracteres) * |

Deberá rellenar los conceptos que se le piden en cada uno de los desplegables, declarando el perfil del personal que va a ser necesario para ejecutar la actuación.

Cuando pulse en Añadir se podrá ver en una tabla los datos del personal presupuestado. Si necesita cargar más personal para el proyecto, vuelva a pinchar en Añadir tantas veces como sea necesario. Se recomienda consultar previamente el apartado 40.3.a) de la convocatoria y revisar los **gastos que no serán imputables**.

| Solicitante                                    | > Formulario guardado |           |           |                 |                                                      |
|------------------------------------------------|-----------------------|-----------|-----------|-----------------|------------------------------------------------------|
| Proyecto                                       | · Tormatario guardado |           |           |                 |                                                      |
| Investigadores                                 | Gastos de personal    |           |           |                 |                                                      |
| Presupuesto                                    |                       |           |           |                 |                                                      |
| Gastos de personal                             |                       | Selección | Perfil    | Coste imputable | Justificación de su necesidad y tareas que realizará |
| Gastos de ejecución<br>Resumen del presupuesto |                       | 0         | Doctorado |                 |                                                      |
| Implicaciones éticas y/o<br>de bioseguridad    |                       |           |           | Añadir          | Editar Eliminar                                      |
| Verificación del 'principio<br>DN SH'          |                       |           |           |                 |                                                      |
| Añadir documentos                              |                       |           |           |                 |                                                      |

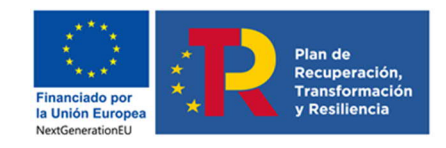

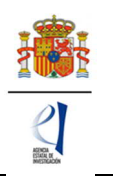

# 6.2. Sección "Gastos de ejecución".

Para cargar gastos en concepto de gastos de ejecución deberá pulsar en Añadir.

| Solicitante                                                                                          |                                   |                                                     |
|----------------------------------------------------------------------------------------------------|-----------------------------------|-----------------------------------------------------|
| Proyecto                                                                                             | Gastos de ejecución               |                                                     |
| Investigadores                                                                                       |                                   |                                                     |
| Presupuesto                                                                                          |                                   | Selección Tipo de gasto Descripción Coste imputable |
| <ul> <li>Gastos de personal</li> <li>Gastos de ejecución</li> <li>Resumen del presupuesto</li> </ul> | La búsqueda no produjo resultados |                                                     |
| Implicaciones éticas y/o<br>de bioseguridad                                                          |                                   | Añadir Editar Eliminar                              |
| Verificación del 'principio<br>DN SH'                                                                |                                   |                                                     |
| Añadir documentos                                                                                    |                                   |                                                     |

Al pinchar en Añadir podrá cargar gastos que prevea realizar y que solo pueden ser de los que figuran en los apartados b) a ñ) del artículo 40.3 de la orden de convocatoria, en alguno de estos conceptos:

| Solicitante                                                                                          |                                |
|----------------------------------------------------------------------------------------------------|--------------------------------|
| Proyecto                                                                                             |                                |
| Investigadores                                                                                       |                                |
| Presupuesto                                                                                          |                                |
| <ul> <li>Gastos de personal</li> <li>Gastos de ejecución</li> <li>Resumen del presupuesto</li> </ul> | Gastos de ejecución            |
| Implicaciones éticas y/o<br>de bioseguridad                                                          | Tipo de gasto *                |
| Verificación del 'principio<br>DN SH'                                                                | Elija una opción de la lista 🗸 |
| Añadir documentos                                                                                    | Adquisición de inventariable   |
|                                                                                                    | Alquiler de Inventariable      |
|                                                                                                    | Fungible y similares           |
|                                                                                                    | Mantenimiento de Inventariable |
|                                                                                                    | Otros gastos                   |
|                                                                                                    | Viajes y dietas                |

- Adquisición de inventariable.
- Alquiler de inventariable.
- Fungible y similares.
- Mantenimiento de inventariable.
- Otros gastos.
- Viajes y dietas.

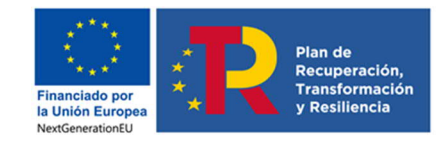

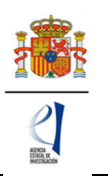

Al pulsar cada una de estas opciones en el desplegable, podrá añadir cuantos gastos considere necesarios para ejecutar el proyecto. Deberá incluir una breve descripción de los mismos, así como la justificación de su necesidad.

- <u>Adquisición de inventariable</u>: En este apartado se debe incluir la adquisición de equipamiento. Se debe incluir una breve descripción técnica del equipo y justificar su necesidad para la ejecución del proyecto, indicando así mismo las actividades con la que está directamente relacionado y el porcentaje de uso previsto en el mismo. Se debe incluir también la adquisición de programas de ordenador de carácter técnico directamente vinculados con el proyecto, indicando la actividad del proyecto con la que están directamente relacionados. Se recuerda que la adquisición de aquellos equipos que puedan ser considerados equipos de uso general de la entidad beneficiaria no son elegibles.
- <u>Alquiler de inventariable</u>: En este apartado se debe incluir el alquiler de equipamiento científico directamente relacionado con el proyecto, indicando la actividad del proyecto con la que está relacionado.
- <u>Fungible y similares</u>: El gasto en este concepto se debe desglosar, al menos, para los principales conceptos, evitando referencias genéricas, y justificar su necesidad indicando la tarea y/u objetivo con el que está directamente relacionado. No serán aceptables cantidades globales por número de investigadores/as o estimaciones similares. Se recuerda que los gastos de material de oficina y material fungible informático (tóner, cartuchos de tinta, cd, etc.) no se consideran elegibles.
- <u>Mantenimiento de inventariable</u>: En este apartado se debe incluir el mantenimiento de los equipos directamente relacionados con el proyecto, por lo que no se podrá incluir el mantenimiento de equipos considerandos de uso general de la entidad beneficiaria ni de los servicios centrales de las instituciones. Se debe justificar la necesidad de este gasto indicando el equipamiento considerado, la actividad del proyecto con el que está relacionado y el porcentaje de uso previsto del mismo durante el periodo de ejecución del proyecto.
- Otros gastos: En este apartado se podrán incluir, entre otros:
  - Costes de publicación y difusión de resultados del proyecto financiado, incluidos aquellos que pudieran derivarse de la publicación en revistas de acceso abierto que cuenten con procedimientos de revisión por pares internacionalmente reconocidos. Se incluyen gastos de revisión de manuscritos; gastos de publicación en revistas científicas, incluyendo los relacionados con la publicación en abierto; y los gastos derivados de la incorporación a repositorios de libre acceso.
  - En las publicaciones que deriven directamente de la actividad científica desarrollada en el proyecto se deberá cumplir lo dispuesto, respecto de comunicación y publicidad, en el artículo 50.4.
  - Costes de bancos de datos, uso y gestión de repositorios de datos y bibliotecas técnicas relacionados con el proyecto.
  - Costes derivados de la formación del personal asociado al proyecto, incluyendo los costes inherentes a la preparación de las actuaciones formativas. En ningún caso se admitirá material de oficina. Serán para actividades de formación de corta duración (máximo de 30 horas lectivas o equivalente a 1 crédito ECTS – European Credit Transfer System-) imprescindibles para la ejecución del proyecto. El número de horas lectivas podrá incrementarse hasta un máximo de 90 en casos debidamente justificados, cuando la formación sea estrictamente necesaria para la actividad investigadora que se vaya a desarrollar y previa solicitud motivada.
  - Costes de utilización de servicios centrales del organismo para actuaciones vinculadas con el proyecto, siempre y cuando tengan tarifas públicas calculadas conforme a contabilidad de costes. Solo se podrá imputar el importe que no esté financiado con cargo a otro concepto de gasto elegible. No podrán repercutirse gastos salariales del personal propio
  - Costes de inscripción en congresos, seminarios, conferencias, jornadas técnicas y similares Se debe indicar información de las características de los congresos a los que se tiene previsto asistir y su relación con las actividades del proyecto. Para el caso de conferencias y jornadas técnicas se debe indicar el valor añadido que la

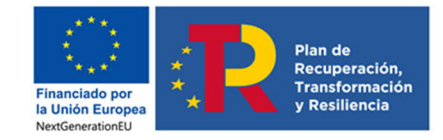

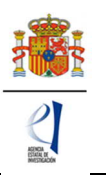

asistencia a las mismas supone para la ejecución del proyecto. Se recuerda que no son elegibles los gastos de inscripción en congresos de personal con vinculación a entidades de investigación sin residencia fiscal o establecimiento permanente en España.

- Coste de las compensaciones a los sujetos experimentales que no estén vinculados laboralmente con la entidad beneficiaria cuando participen en la ejecución de las actuaciones objeto de subvención, justificando dicha participación e indicando en qué actividades/objetivos concretos participarán. No se admitirán retribuciones en especie.
- Gastos de subcontratación de actividades objeto de ayuda de hasta un 25 % de la cuantía total de la ayuda concedida, pero no se podrán subcontratar actividades del proyecto consideras como esenciales. Se entiende que un beneficiario subcontrata cuando concierta con terceros la ejecución total o parcial de la actividad que constituye el objeto de la subvención. La necesidad de la subcontratación deberá justificarse indicando la actividad a subcontratar por parte del equipo de investigación que presenta la propuesta.
- Costes de alquiler de salas, traducción, organización de conferencias, eventos, congresos y seminarios, para actividades científico-técnicas directamente vinculadas a los objetivos del proyecto. Se deberá indicar la actividad y/u objetivo con el que está relacionado, teniendo en cuenta que la organización de conferencias o congresos no se consideran objetivos del proyecto
- Costes de utilización y acceso a las Infraestructuras Científicas y Técnicas Singulares (ICTS) y grandes instalaciones científicas, nacionales e internacionales, siempre que dicho acceso no sea gratuito. Se relacionan a continuación las ICTS que ofrecen acceso competitivo gratuito a investigadores del sistema público español de I+D+i que cumplan los requisitos/evaluaciones establecidos en sus respectivos protocolos de acceso.

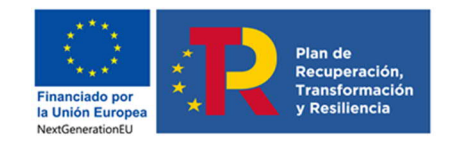

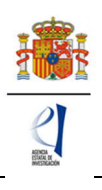

| ICTS                                                                                                    | Acceso<br>competitivo<br>gratuito |
|----------------------------------------------------------------------------------------------------|-----------------------------------|
| GRAN TELESCOPIO CANARIAS (GTC)                                                                                                    | S                                 |
| OBSERVATORIOS DE CANARIAS (OOCC)                                                                                                    | S                                 |
| OBSERVATORIO ASTRONÓMICO DE CALAR ALTO (CAHA)                                                                                          | S*                                |
| RADIOTELESCOPIO IRAM 30M (IRAM30)                                                                                                    | S                                 |
| OBSERVATORIO DE YEBES (YEBES)                                                                                                    | S                                 |
| OBSERVATORIO ASTROFÍSICO DE JAVALAMBRE (OAJ)                                                                                           | S                                 |
| RED ESPAÑOLA DE SUPERCOMPUTACIÓN AMPLIADA (RES)                                                                                        | S                                 |
| RedIRIS                                                                                                    | S                                 |
| FLOTA OCEANOGRÁFICA ESPAÑOLA (FLOTA)                                                                                                   | S                                 |
| SISTEMA DE OBSERVACIÓN COSTERO DE LAS ILLES BALEARS (SOCIB)                                                                            | Ν                                 |
| PLATAFORMA OCEÁNICA DE CANARIAS (PLOCAN)                                                                                               | Ν                                 |
| INFRAESTRUCTURAS AGREGADAS PARA LA INVESTIGACIÓN HIDRÁULICA<br>MARÍTIMA (MARHIS)                                                       | Ν                                 |
| RED DE SALAS BLANCAS DE MICRO Y NANOFABRICACIÓN (MICRONANOFABS)                                                                        | Ν                                 |
| BASES ANTÁRTICAS ESPAÑOLAS (BAES)                                                                                                    | S                                 |
| INFRAESTRUCTURA INTEGRADA DE MICROSCOPÍA ELECTRÓNICA DE<br>MATERIALES (ELECMI)                                                         | Ν                                 |
| INFRAESTRUCTURA INTEGRADA DE PRODUCCIÓN Y CARACTERIZACIÓN DE<br>NANOMATERIALES, BIOMATERIALES Y SISTEMAS EN BIOMEDICINA<br>(NANBIOSIS) | Ν                                 |
| INFRAESTRUCTURA INTEGRADA DE TECNOLOGÍAS ÓMICAS (OIT                                                                                   | Ν                                 |
| RED DE LABORATORIOS DE ALTA SEGURIDAD BIOLÓGICA (RLASB)                                                                                | Ν                                 |
| RED DISTRIBUIDA DE IMAGEN BIOMÉDICA (ReDIB)                                                                                            | Ν                                 |
| RED DE LABORATORIOS DE RESONANCIA MAGNÉTICA NUCLEAR DE<br>BIOMOLÉCULAS (R-LRM)                                                         | Ν                                 |
| SINCROTRÓN ALBA (ALBA)                                                                                                    | S                                 |
| RESERVA BIOLÓGICA DE DOÑANA (RBD)                                                                                                    | S                                 |
| PLATAFORMA SOLAR DE ALMERÍA (PSA)                                                                                                    | Ν                                 |
| LABORATORIO NACIONAL DE FUSIÓN (LNF)                                                                                                   | S                                 |
| LABORATORIO SUBTERRÁNEO DE CANFRANC (LSC)                                                                                              | S                                 |
| CENTRO NACIONAL DE INVESTIGACIÓN EN LA EVOLUCIÓN HUMANA (CENIEH)                                                                       | Ν                                 |
| CENTRO DE LÁSERES PULSADOS ULTRACORTOS ULTRAINTENSOS (CLPU)                                                                            | Ν                                 |
| CENTRO NACIONAL DE ACELERADORES (CNA)                                                                                                  | Ν                                 |
| INFRAESTRUCTURA PARA EL CULTIVO DEL ATUN ROJO (ICAR)                                                                                   | Ν                                 |

\*Algunas instalaciones menores de la ICTS pueden requerir pago por uso

- El gasto derivado del informe de auditor, que deberá aportarse en la justificación económica, con un límite máximo de 1.200,00
- <u>Viajes y dietas</u>: En este apartado se deben incluir los gastos de viajes y dietas correspondientes a:
  - La presentación de resultados del proyecto en congresos, indicando el congreso al que se tiene previsto asistir, el lugar de celebración y una estimación del tipo y número de presentaciones y número de investigadores/as involucrados/as en el proyecto que tienen previsto asistir. Se deberá tener en cuenta el plan de difusión que se presenta en la memoria científico técnica.

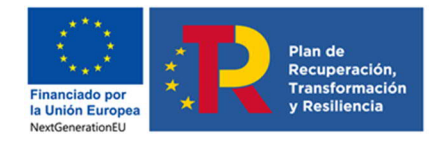

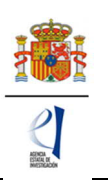

- Gastos de estancias breves del /de la IP y del personal del equipo de investigación y del equipo de trabajo. Debe indicarse el lugar en el que se realizará dicha estancia y su duración, así como el valor añadido de la misma para alcanzar los objetivos del proyecto. Se recomienda leer el artículo 40.3.b) 3º,4º y 5º de la orden de convocatoria.
- Gastos de seguros de asistencia médica, en aquellos casos en los que el desplazamiento sea a países en los que no tenga validez la Tarjeta Sanitaria Europea o el Certificado Provisional Sustitutorio de la Tarjeta Sanitaria Europea, y gastos del visado de las personas que participen en el proyecto cuando resulten obligatorios, justificando la necesidad del viaje e indicando la tarea y/u objetivo con el que está relacionado. No se considerará gasto elegible el coste de seguros distintos a los indicados, ni los gastos de desplazamiento para la obtención del visado.
- Trabajos de campo: para los viajes relacionados con trabajos de campo, toma de muestras, etc. se debe indicar tanto el lugar, como la duración y el número de personas que participarán en dichas tareas, así como una justificación detallada de estos viajes indicando la tarea y objetivo del proyecto con el que están directamente relacionadas.

Aparecerá una tabla similar a la siguiente:

| Solicitante                                                              |                     |           |                              |             |                |
|--------------------------------------------------------------------------|---------------------|-----------|------------------------------|-------------|----------------|
| Proyecto                                                                 | Formulario guardado |           |                              |             |                |
| Investigadores                                                           | Gastos de ejecución |           |                              |             |                |
| Presupuesto                                                              |                     |           |                              |             |                |
| Gastos de personal                                                       |                     | Selección | Tipo de gasto                | Descripción | Coste imputabl |
| <ul> <li>Gastos de ejecución</li> <li>Resumen del presupuesto</li> </ul> |                     |           | Adquisición de inventariable | aaa         | 1 EU           |
|                                                                          |                     | 0         | Fungible y similares         | xxx         | 1 EU           |
| Implicaciones éticas y/o<br>de bioseguridad                              |                     |           |                              | -11         |                |
| Verificación del 'principio<br>DN SH'                                    |                     |           | Anadir Editar                | Eliminar    |                |
| Añadir documentos                                                        |                     |           |                              |             |                |

Cuando el presupuesto solicitado supere los 100.000 € en costes directos, se recomienda redactar en inglés la descripción y justificación de cada uno de ellos (Artículo 45.1.j).

Cuando haya introducido todos los gastos que componen el presupuesto, podrá obtener un resumen del mismo pinchando en el "Resumen del Presupuesto".

# 6.3. Sección "Resumen del presupuesto".

Esta pantalla solo le permitirá consultar los datos introducidos. Si desea modificarlos, habrá de hacerlo a través de la opción Editar en las pantallas anteriores. Tenga en cuenta que los costes indirectos no se verán reflejados en su solicitud.

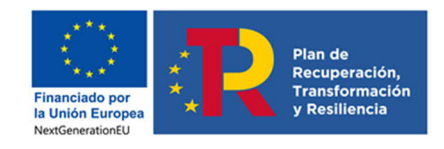

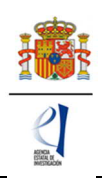

| Solicitante                                                                                               |                                 |                                   |                                        |
|----------------------------------------------------------------------------------------------------|---------------------------------|-----------------------------------|----------------------------------------|
| Proyecto                                                                                                  |                                 |                                   | Recuerde utilizar el botón Gua         |
| Investigadores                                                                                            |                                 | No utilizar lo                    | s botones Adelante y Atrás del navega  |
| Presupuesto                                                                                               |                                 |                                   | Los campos señalados con * son obligat |
| Gastos de personal     Gastos de ejecución                                                                | Resumen del presupuesto (Costes | marginales)                       | 3                                      |
| presupuesto                                                                                               | CONCEPTO                        |                                   | Coste €                                |
|                                                                                                    |                                 | Personal                          | 0                                      |
| Implicaciones éticas y/o<br>de bioseguridad<br>Verificación del 'principio<br>DN SH'<br>Añadir documentos |                                 | Viajes y dietas                   | 0                                      |
|                                                                                                    |                                 | Otros gastos                      | 0                                      |
|                                                                                                    | COSTES DIRECTOS                 | Adquisición de inventariable      | 1                                      |
|                                                                                                    |                                 | Alquiler de Inventariable         | 0                                      |
|                                                                                                    |                                 | Mantenimiento de<br>Inventariable | 0                                      |
|                                                                                                    |                                 | Fungible y similares              | 1                                      |
|                                                                                                    | ΤΟΤΑΙ                           |                                   | 2                                      |

# 7. Página "Implicaciones éticas y/o de bioseguridad".

Aquí deberá indicar, con un "sí" o un "no", si su propuesta contempla alguno de los siguientes aspectos que puedan tener implicaciones éticas y/o relativas a la bioseguridad:

- A. Investigación en humanos o utilización de muestras biológicas de origen humano.
- B. Utilización de células troncales embrionarias humanas, o líneas derivadas de ellas.
- C. Ensayos clínicos.
- D. Uso de datos personales, información genética, otros.
- E. Experimentación animal.
- F. Utilización de agentes biológicos de riesgo para la salud humana, animal o para el medioambiente.
- G. Uso confinado de organismos modificados genéticamente (OMG).
- H. Liberación de OMG.
- I. Otros

| Presupuesto                                 | Los campos señalados con * son obligatorios.                                                                                                    |
|---------------------------------------------|----------------------------------------------------------------------------------------------------|
| Implicaciones éticas y/o<br>de bioseguridad | Implicaciones éticas, o relativas a experimentación animal, bioseguridad, seguridad biológica y diversidad<br>biológica de la investigación       |
| Verificación del 'principio<br>DN SH'       | Guardar Revisar                                                                                                    |
| Añadir documentos                           |                                                                                                    |
|                                             | Indicar si la propuesta contempla alguno de los siguientes aspectos que puedan tener implicaciones éticas y/o relativas a la bioseguridad (Si/No) |
|                                             | A - Investigación en humanos o utilización de muestras biológicas de origen humano  *<br>Elija una opción de la lista ✔                           |
|                                             | B - Utilización de células troncales embrionarias humanas, o líneas derivadas de ellas "<br>Elija una opción de la lista 🗸                        |
|                                             | C - Ensayos clínicos *<br>Elija una opción de la lista ✔                                                                                          |
|                                             | D - Uso de datos personales, información genética, otros *<br>Elija una opción de la lista 🗸                                                      |
|                                             | E - Experimentación animal *<br>Elija una opción de la lista 🗸                                                                                    |
|                                             | F - Utilización de agentes biológicos de riesgo para la salud humana, animal o para el medioambiente *<br>Elija una opción de la lista ✔          |
|                                             | G - Uso confinado de organismos modificados genéticamente (OMG) *<br>Elija una opción de la lista ✔                                               |
|                                             | H - Liberación de OMG *<br>Elija una opción de la lista ✔                                                                                         |
|                                             | I - Otros *<br>Elija una opción de la lista ✔                                                                                                    |

Se trata de campos obligatorios para poder cerrar la propuesta.

En caso de responder "Sí" a alguna de las cuestiones, debe justificarlo (máximo 1.000 caracteres) e indicar si dispone de las autorizaciones necesarias para la ejecución del

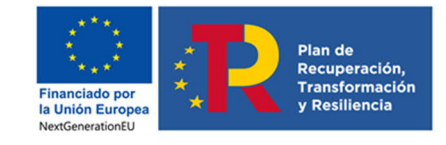

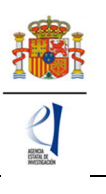

proyecto solicitado (máximo 500 caracteres).

# 8. Página "Verificación del Principio de DNSH".

Los proyectos de la convocatoria TED2021 serán financiados con fondos del Plan de Recuperación, Transformación y Resiliencia por lo que deberán cumplir el principio de «no causar un perjuicio significativo» (principio DNSH) ni directo ni indirecto, al medioambiente.

En esta parte del formulario de solicitud se pretende verificar este cumplimiento. Para ello deberá contestar si el proyecto tiene un impacto previsible sobre alguno de los 6 objetivos ambientales que se establecen:

| Implicaciones áticas v/o             | Verificación del 'principio DNSH'                                                                                                    |
|--------------------------------------|----------------------------------------------------------------------------------------------------|
| de bioseguridad                      | Ti Deste se la lui la secienci de Deste secie (JDD) disco se la deste se seciencia de la seciencia de la seconda de la seconda de la                          |
| Verificación del 'principio<br>DNSH' | c) regumento dei Mecanismo de recouperación y restilencia (Mex) obspone que coda las medidas incluidas en el plan de recouperación y restilencia<br>(PRR) cumplen con el principio de «no causar un perjuicio significativo» (principio DNSH). Su verificación pretende asegurar que el proyecto no<br>ocasiona a lo targo de todo su ciclo de vida, incluyendo su ejecución y el impacto de sus resultados, un perjuicio significativo» (princeto no |
| A Totalia da companda a              | al medio ambiente.                                                                                                    |
| Anadir documentos                    | Para la adecuada cumplimentacion de este apartado se recomienda la lectura detallada de la guia tecnica elaborada en por la Comision Europea.<br>Enlace.                                                                                                    |
|                                      |                                                                                                    |
|                                      | Objetivos medioambientales                                                                                                    |
|                                      | Conteste si considera que el proyecto puede causar un perjuicio significativo a alguno de los 6 objetivos ambientales enumerados a continuación. En<br>caso de contestar Si <sup>°</sup> la evaluación del principio DNSH requerirá una evaluación sustantiva.                                                                                                    |
|                                      | Cuando la respuesta sea «No» para cada una de las preguntas de este bloque, se debe proporcionar una breve justificación sobre el motivo por el<br>que el objetivo medioambiental no requiere una evaluación sustantiva según el principio DNSH, sobre la base de uno de los siguientes casos:                                                                                                    |
|                                      | Tipo A: el proyecto llene un impacto previsible nuto o insignificante sobre el objetivo medioambiental relacionado con los efectos directos e<br>indirectos primarios del proyecto a lo largo de su ciclo de vida, dada su naturaleza y, en consecuencia, se considera que cumple el principio DNSH<br>por lo que respecta al objetivo en cuestión.                                                                                                   |
|                                      | Tipo 8: el seguimiento del proyecto indica que su apoyo a un objetivo de cambio climático o a un objetivo medioambiental obtiene un coeficiente<br>del 100 % (anexo VI del Reglamento (UE) 2021/241) y, en consecuencia, se considera que cumple con el principio DNSH por lo que respecta al<br>objetivo en cuestión.                                                                                                    |
|                                      | Tipo C: el proyecto -contribuye sustancialmente- a un objetivo medioambiental, de conformidad con el Reglamento de taxonomía (artículos 10 a<br>16) y, en consecuencia, se considera que cumple con el principio DNSH por lo que respecta al objetivo en cuestión.                                                                                                    |
|                                      | ¿Tiene el proyecto un impacto previsible sobre cada objetivo?                                                                                                    |
|                                      | 1 Mitigación del cambio climático *<br>Elija una opción de la lista 🔽                                                                                                    |
|                                      | 2 Adaptación al cambio climático *<br>Elija una opción de la lista 🔽                                                                                                    |
|                                      | 3Uso sostenible y protección de los recursos hídricos y marinos *<br>Elija una opción de la lista 💟                                                                                                    |
|                                      | 4 Economía circular, incluidos la prevención y el reciclado de residuos *<br>Elija una opción de la lista 🔽                                                                                                    |
|                                      | 5 Prevención y control de la contaminación a la atmósfera, el agua o el suelo *<br>Elija una opción de la lista 🔽                                                                                                    |
|                                      | 6 Protección y restauración de la biodiversidad y los ecosistemas *<br>Elija una opción de la lista 🔽                                                                                                    |
|                                      | Evaluación sustantiva                                                                                                    |
|                                      | Aparecen únicamente aquellos objetivos ambientales para los que más arriba se indicó que requieren una evaluación sustantiva (respuesta «Sí»).                                                                                                    |
|                                      | Los proyectos deben cumplir con el principio DNSH. Por lo tanto, la respuesta a las preguntas de la siguiente lista de verificación debería ser «No».<br>En caso contrario, la ayuda no podrá ser concedida ya que está causando un perjuicio significativo al objetivo medioambiental en cuestión.                                                                                                    |

En el caso de contestar "NO" a alguna de las preguntas, se desplegará un menú en el que tendrá que escoger alguna de las siguientes justificaciones sobre el motivo por el que el objetivo medioambiental no requiere una evaluación sustantiva:

Tipo A: el proyecto tiene un impacto previsible nulo o insignificante sobre el objetivo medioambiental relacionado con los efectos directos e indirectos primarios del proyecto a lo largo de su ciclo de vida, dada su naturaleza y, en consecuencia, se considera que cumple el principio DNSH por lo que respecta al objetivo en cuestión.

Tipo B: el seguimiento del proyecto indica que su apoyo a un objetivo de cambio climático o a un objetivo medioambiental obtiene un coeficiente del 100 % (anexo VI del Reglamento (UE) 2021/241) y, en consecuencia, se considera que cumple con el principio DNSH por lo que respecta al objetivo en cuestión.

Tipo C: el proyecto «contribuye sustancialmente» a un objetivo medioambiental, de conformidad con el Reglamento de taxonomía (artículos 10 a 16) y, en consecuencia,

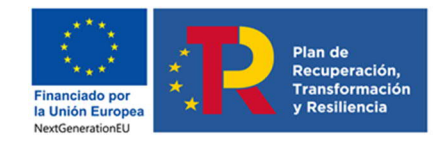

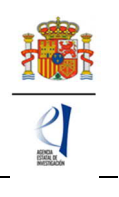

se considera que cumple con el principio DNSH por lo que respecta al objetivo en cuestión.

En caso de contestar 'Sí', la evaluación del principio DNSH requerirá una evaluación sustantiva por lo que en el apartado de "Evaluación sustantiva" aparecerá un campo para rellenar la Justificación correspondiente (máximo 4000 caracteres):

| ¿Tiene el proyecto un impacto previsible sobre cada objetivo?                                                                                                    |
|----------------------------------------------------------------------------------------------------|
| 1 Mitigación del cambio climático *                                                                                                    |
| 2 Adaptación al cambio climático *<br>Elija una opción de la lista 🔽                                                                                                    |
| 3Uso sostenible y protección de los recursos hídricos y marinos *<br>Elija una opción de la lista 🔽                                                                                                    |
| 4 Economía circular, incluidos la prevención y el reciclado de residuos *<br>Elija una opción de la lista 🔽                                                                                                    |
| 5 Prevención y control de la contaminación a la atmósfera, el agua o el suelo *<br>Elija una opción de la lista 🔽                                                                                                    |
| 6 Protección y restauración de la biodiversidad y los ecosistemas *<br>Elija una opción de la lista 🔽                                                                                                    |
| Evaluación sustantiva                                                                                                    |
| Aparecen únicamente aquellos objetivos ambientales para los que más arriba se indicó que requieren una evaluación sustantiva (respuesta «Sí»).                                                                                                    |
| Los proyectos deben cumplir con el principio DNSH. Por lo tanto, la respuesta a las preguntas de la siguiente lista de verificación debería ser «No».<br>En caso contrario, la ayuda no podrá ser concedida ya que está causando un perjuício significativo al objetivo medioambiental en cuestión. |
| 1 <mark>Mitigación del cambio climático:</mark><br>25e espera que el proyecto genere emisiones importantes de gases de efecto invernadero? *<br>No                                                                                                    |
| Justificación sustantiva (máximo 4000 caracteres) *                                                                                                    |
| ~                                                                                                    |
|                                                                                                    |
| Guardar Revisar                                                                                                    |

Manual de ayuda para la presentación de la solicitud electrónicaConvocatoria de «Proyectos Estratégicos Orientados a la Transición Ecológica y a la Transición Digital 202136

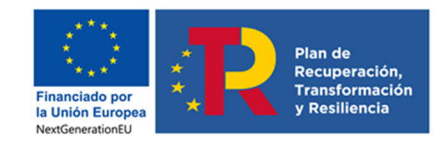

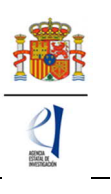

# 9. Página "Añadir documentos".

Para terminar su solicitud, es necesario añadir los documentos obligatorios a aportar en su solicitud antes de proceder a la firma de ésta.

| Solicitante                                 |                                                       |                                    |
|---------------------------------------------|-------------------------------------------------------|------------------------------------|
| Proyecto                                    | Añadir documentos                                     |                                    |
| Investigadores                              |                                                       |                                    |
| Presupuesto                                 |                                                       | Selección Documento Tipo documento |
| Implicaciones éticas y/o<br>de bioseguridad | <ul> <li>La búsqueda no produjo resultados</li> </ul> |                                    |
| Verificación del 'principio<br>DN SH'       |                                                       |                                    |
| Añadir documentos                           |                                                       | Visualizar Añadir Eliminar         |

Para continuar con la carga de documentos, pinche en Añadir.

Aparecerá un desplegable con los documentos que son obligatorios para poder cerrar la solicitud presentada (algunos de los cuales aparecerán en función de que se hayan señalado circunstancias de los/las IP y características del proyecto) y que son los siguientes:

| Solicitante                |                                                                                                    |
|----------------------------|----------------------------------------------------------------------------------------------------|
| Proyecto                   | Añadir documentos                                                                                                    |
| nvestigadores              |                                                                                                    |
| resupuesto                 | Si desease aportar más de un documento deberá unir todos los documentos que quiera aportar en un mismo pdf, con un indice de documentos.                                                                                                    |
| nplicaciones éticas v/o    | Solo se permitirán ficheros con formato pdf y tamaño menor o igual a 4Mb                                                                                                    |
| e bioseguridad             | Los nombres de los ficheros no podrán incluir tildes, ni signos, ni espacios                                                                                                    |
| erificación del 'principio | Tipo de documento obligatorio                                                                                                    |
| N SH'                      | Elija una opción de la lista 🔹 👻                                                                                                    |
| Añadir documentos          | Son documentos obligatorios y no se podrán mejorar finalizado el plazo de solicitud:                                                                                                    |
|                            | - CV abreviado del/de la IP 1 y del/de la IP 2 en su caso.                                                                                                    |
|                            | <ul> <li>Memoria científico-técnica. En el caso de los proyectos coordinados la memoria científico-técnica se adjuntará en el proyecto coordinador una<br/>vez que se hayan asociado todos los subproyectos coordinados.</li> </ul>                  |
|                            | - La memoria científico técnica, con carácter general, se recomienda presentarla en lengua inglesa.                                                                                                    |
| ,                          | <ul> <li>Propuesta cientifico-técnica resumida. En el caso de los proyectos coordinados la propuesta cientifico-técnica resumida se adjuntará en e proyecto coordinador una vez que se hayan asociado todos los subproyectos coordinados.</li> </ul> |
|                            | - La propuesta científico técnica resumida, con carácter general, se recomienda presentarla en lengua inglesa.<br>Elegir archivos                                                                                                    |
|                            | - Guardar Cancelar                                                                                                    |

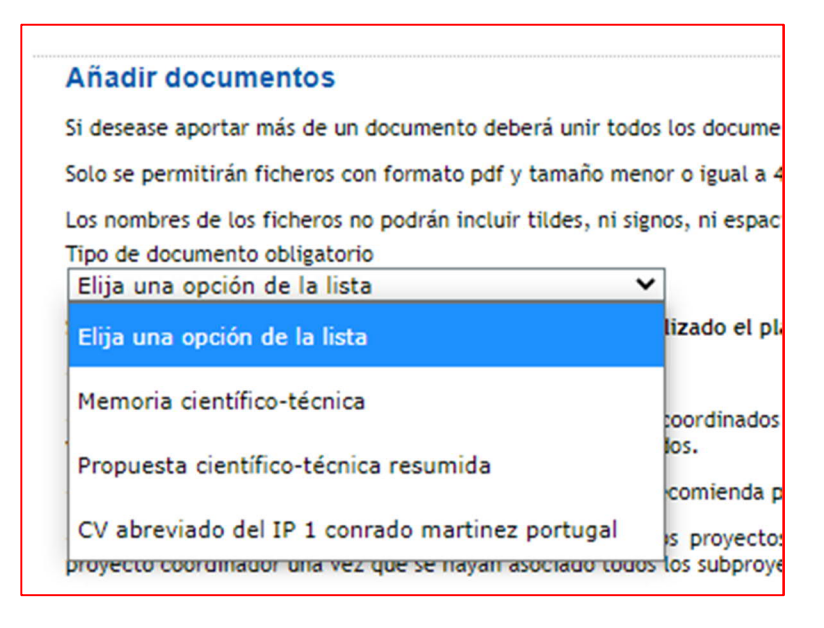

Manual de ayuda para la presentación de la solicitud electrónica

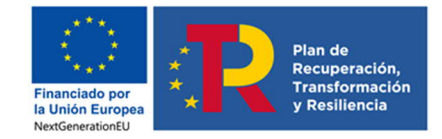

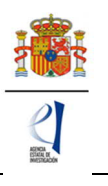

Los modelos de los documentos los puede descargar en la página web de la convocatoria. Ahí podrá acceder a los modelos de documentos comunes a todos los proyectos (CVA. Propuesta científico-técnica resumida y memoria científico-técnica) y a los modelos de documentos específicos de determinados proyectos (relacionados con buques oceanográficos, Antártida). Además, dispone de instrucciones para cumplimentar el CVA, la memoria científico-técnica y la propuesta científico-técnica resumida.

El CVA, la propuesta científico-técnica resumida y la memoria científica técnica se presentarán, tal y como se indica en el artículo 45.2 de la convocatoria.

La memoria científica-técnica deberá ser un archivo en formato PDF, con un tamaño inferior a 4MB. En caso de que sea superior a 4MB no podrá anexarlo a la solicitud. Además, la memoria será de 20 páginas como máximo para proyectos individuales y 35 para proyectos coordinados. La aplicación no le permitirá cargar archivos con un número de páginas superior al permitido.

La propuesta científico-técnica resumida del proyecto deberá ser un archivo en formato PDF, con un tamaño inferior a 4MB. Además, la extensión máxima será de 3 páginas, tanto para proyectos individuales como coordinados, con el contenido descrito en el Anexo IV de la convocatoria. La aplicación no le permitirá cargar archivos con un número de páginas superior al permitido.

Los CVA de los/las IP serán igualmente archivos en formato PDF, con un tamaño inferior a 4 MB y con una extensión máxima de 4 páginas, cada uno. La aplicación no le permitirá cargar archivos con un número de páginas superior al permitido.

NOTAS IMPORTANTES: El CVA del/ de la IP, la propuesta científico-técnica resumida y la memoria científico-técnica son parte integrante de la solicitud, por lo que no podrán modificarse una vez finalizado el plazo de presentación de solicitudes, tal y como se indica en el artículo 46.1 de la orden de convocatoria. Por ello asegúrese que los ficheros cargados son los correctos para participar en la convocatoria.

En el caso de proyectos coordinados, únicamente el subproyecto 1 (coordinador) podrá adjuntar los documentos de propuesta científico-técnica resumida y memoria científico-técnica y la aplicación telemática los incorporará automáticamente a cada uno de los subproyectos.

# 10. Finalización del proceso de solicitud.

Una vez haya cumplimentado la última parte de la solicitud, es recomendable que proceda a realizar una detección de errores, pulsando en la parte superior derecha en **Detección de errores**.

De esta manera se comprueba automáticamente que todos los campos obligatorios en la cumplimentación de la solicitud se han rellenado. Corrija todos los campos que le indique la detección de errores hasta que encuentre que la solicitud está correctamente cumplimentada. De lo contrario, no podrá presentarla.

# 10.1. Borrador.

Es conveniente pinchar en **Borrador**, para obtener un documento en formato PDF similar a la solicitud final. Este documento estará acompañado de una marca de agua que le hará saber que solo tiene un documento que es el Borrador de su solicitud.

Lea atentamente el documento de **Borrador** que se le abrirá en la pantalla para que pueda detectar de forma fácil los fallos que pueda haber cometido, ya que la detección de errores sólo le asegurará que el dato obligatorio está cumplimentado, pero no le asegura que ese dato sea el correcto. Si encuentra algún error, vaya a la parte de la aplicación en donde rellenó ese campo, para rectificarlo.

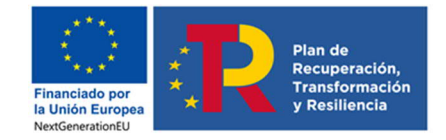

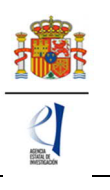

# 10.2. Generar Definitivo.

Una vez hay comprobado que el borrador de la solicitud es correcto, podrá generar la solicitud definitiva.

**IMPORTANTE:** Una vez haya pinchado en el botón "Generar Definitivo", todos los datos que se han introducido en la solicitud se cerrarán y no podrán ser modificados. Por ello se aconseja que se compruebe antes que el documento en formato PDF del "Borrador" contiene toda la información correcta que se quiere presentar.

Una vez haya pinchado en **Generar definitivo**, le aparecerá un fichero en formato PDF en el que ya **no figurará** la marca de agua de borrador. Será el documento que se traslade al módulo de firma electrónica de la solicitud (recuerde que no se deberá entregar nada en papel).

En esta solicitud definitiva, de acuerdo con el artículo 44.7 de la convocatoria, se consignarán las firmas originales de los/las IP y del resto de los miembros del equipo de investigación, manuscritas o electrónicas. Una vez firmado por todos ellos, se pondrá a disposición del/de la RL de la entidad a la que pertenezca para su custodia. Este documento firmado no debe enviarse a la Agencia salvo que éste le sea requerido posteriormente por el órgano instructor de esta convocatoria.

**El/la IP que ha rellenado los datos de la solicitud no será quien presente la solicitud**. Una vez ha pulsado **Generar definitivo**, el/la IP deberá informar al/a la RL de la entidad solicitante que se le ha enviado electrónicamente la solicitud para su visado, para que proceda a su firma y registro electrónico si lo considera oportuno. Todo esto se puede realizar desde el módulo de firma electrónica que dispone al efecto el ministerio y al que se podrá acceder directamente si pulsa en la pestaña "**Firma de Solicitud**" o entrando en el módulo de firma del ministerio cuando haya generado el documento definitivo de su solicitud.

# VI. PRESENTACIÓN DE PROYECTOS COORDINADOS

**NOTA IMPORTANTE** - Lo primero que debe tener en cuenta al solicitar un proyecto es saber si desea hacerlo de manera individual o como proyecto coordinado. Es muy importante que tenga claro este aspecto, ya que, si se selecciona esta opción y guarda los datos, no podrá modificar esta forma de ejecución. O bien, si se vincula a un proyecto coordinado se bloqueará la opción de cambiar a uno individual y solo podrá acceder a esta opción si el subproyecto coordinador elimina el subproyecto bloqueado.

# 1. Pasos para la elaboración de coordinados

# Selección del tipo y forma de ejecución:

El primer paso para la elaboración del proyecto coordinado es la identificación como tal; para ello, en la pestaña PROYECTOS > DATOS DEL PROYECTO, una vez que se han cumplimentado los datos correspondientes al proyecto, en el apartado INFORMACIÓN DEL PROYECTO se debe señalar como **Forma de ejecución "coordinado**".

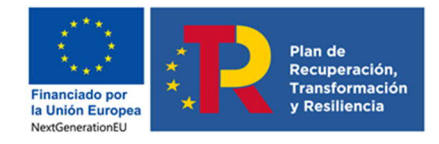

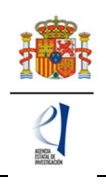

| PROYECTOS DE TRANSIO                                                     | CIÓN ECOLÓGICA Y TRANSICIÓN DIGITAL - 2021 Detección de errores   Borrador   Generar definitivo   Volver   Salir                                                                                  |
|--------------------------------------------------------------------------|----------------------------------------------------------------------------------------------------|
|                                                                          | Último acceso: 04/10/2021 08:54:48                                                                                                    |
| Solicitante                                                              |                                                                                                    |
| Proyecto                                                                 | Recuerde utilizar el botón Guardar.                                                                                                    |
| <ul> <li>Datos del proyecto</li> <li>Otros datos del proyecto</li> </ul> | No utilizar los botones Adelante y Atrás del navegador.<br>Los campos señalados con * son obligatorios.                                                                                           |
| <ul> <li>Indicadores del proyecto</li> <li>Buques</li> </ul>             | Datos del proyecto                                                                                                    |
| Subproyectos<br>coordinados                                              | Guardar Revisar                                                                                                    |
| Investigadores                                                           |                                                                                                    |
| Presupuesto                                                              | Recuerde que si durante el periodo de solicitud modifica la forma de ejecución y/o el tipo de proyecto, pueden<br>aparecer nuevos campos de esa modalidad/tipo                                    |
| Implicaciones éticas y/o<br>de bioseguridad                              |                                                                                                    |
| Verificación del 'principio<br>DNSH'                                     | Tipo B                                                                                                    |
| Añadir documentos                                                        | Area tematica principal(*) Biociencias y biotecnología                                                                                                    |
|                                                                          |                                                                                                    |
|                                                                          | Subarea tematica principal(*)                                                                                                    |
|                                                                          |                                                                                                    |
|                                                                          | Área temática secundaria                                                                                                    |
|                                                                          | Biomedicina 🗸                                                                                                    |
|                                                                          | Subárea temática secundaria                                                                                                    |
|                                                                          | Inmunidad, infección y nuevas terapias 🔽                                                                                                    |
|                                                                          | Código NABS *                                                                                                    |
|                                                                          | 07070 -Salud                                                                                                    |
|                                                                          | Códieo FORD *                                                                                                    |
|                                                                          | 304 -Biotecnología en Salud                                                                                                    |
|                                                                          | zse desarrolla su propuesta en el contexto de una actuación de colaboración internacional que compete al Ministerio de Ciencia e Innovación a través de acuerdos o memorandos de entendimiento? * |
|                                                                          | NO T                                                                                                    |

| INFORMACIÓN PROYECTO<br>Título del proyecto coordinado * | Title of the coordinated Project * |
|----------------------------------------------------------|------------------------------------|
| Titulo del subproyecto 1 *                               | Title of subproject 1 *            |
| Acrónimo (máximo 15 caracteres)                          |                                    |
| Duración (años) *<br>2 años                              |                                    |
| Forma de ejecución *<br>Coordinado                       |                                    |

#### 2. Tipos de subproyectos que componen el coordinado

A continuación, se debe identificar si el proyecto que se está solicitando es el coordinador, o bien un subproyecto (recuerde que los proyectos coordinados estarán formados por un mínimo de 2 y un máximo de 6 subproyectos).

1) COORDINADOR: Es el subproyecto "líder" (subproyecto 1).

El subproyecto coordinador (subproyecto 1) debe ser siempre de tipo B. Si se selecciona coordinador Tipo A, no permitirá guardar y mostrará el siguiente mensaje:

El subproyecto coordinador no puede ser tipo A

El resto de subproyectos (subproyectos 2 a 6), podrán ser tipo A o tipo B.

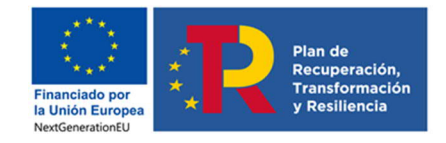

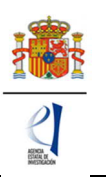

Si este subproyecto coordinador no es propuesto para financiación, el resto de los subproyectos tampoco serán financiados.

Al marcar en el desplegable la opción "coordinador", la aplicación muestra un **código identificador de proyecto** y un aviso en negrita donde se le indica que el/la IP del subproyecto 1 es el responsable de comunicar la referencia administrativa al resto de subproyectos para que puedan coordinarse y que no podrá modificar algunos campos desde el momento en que algún subproyecto se vincule con esta solicitud.

| Forma de ejecución *<br>Coordinado                                           |                                                                                                   |
|------------------------------------------------------------------------------|---------------------------------------------------------------------------------------------------|
| El investigador/a principal del subp<br>definitiva a todos los subproyectos. | royecto 1 (subproyecto coordinador) será el responsable de comunicar la referencia administrativa |
| Tipo de Proyecto coordinado * Id<br>Coordinador 2                            | entificador de Proyecto<br>966112497-112497-4-20                                                  |
| Recuerde que este identific<br>presente proyecto.                            | ador deberá hacérselo llegar a los subproyectos para que puedan coordinarse con el                |

Si usted está solicitando un proyecto coordinador, antes de guardar los cambios del formulario deberá completar de manera obligatoria los campos "Tipo de proyecto que solicita", Tipo B, "Áreas y Subáreas temáticas" y "Duración".

Por tanto, para que los datos introducidos en el formulario se vayan guardando e incorporando a su solicitud, se recomienda cumplimentarlos en el orden en que aparecen en la aplicación de solicitud.

Desde el momento en que un subproyecto se vincule al proyecto coordinador a través del código identificador del subproyecto coordinador, los campos relativos al área y subárea temáticas y a la duración del proyecto quedarán bloqueados, ya que deben ser idénticos para todos los <u>subproyectos</u>; según se indica en el siguiente mensaje que genera la aplicación de solicitud:

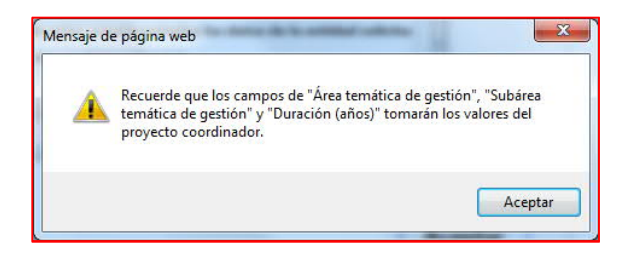

Si con posterioridad se desea modificar estos campos en el subproyecto coordinador, deberá eliminar previamente los subproyectos asociados.

2) SUBPROYECTOS: Pueden ser de tipo A, tipo B. Asimismo, pueden ser de distintas entidades solicitantes o de la misma (siempre que, cuando sean de la misma entidad, se aporte una dimensión de relevancia que justifique que no pueda ejecutarse como un proyecto individual).

Al marcar en el desplegable la opción "subproyecto", la aplicación muestra un campo en blanco donde deben insertar el código de identificador de proyecto que les haya hecho llegar el coordinador (es muy importante que copien el código correctamente).

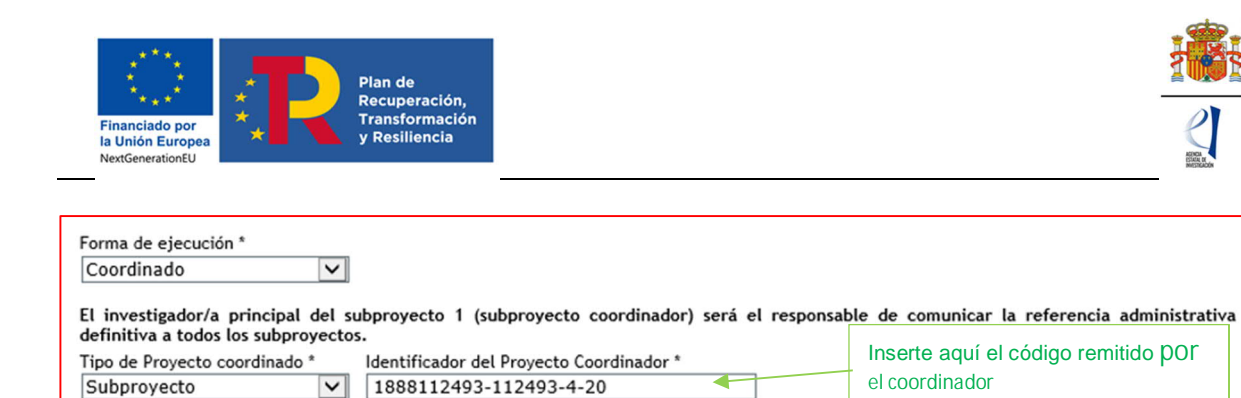

Una vez que se inserta ese código y se pulsa Guardar se produce la vinculación del subproyecto con el coordinador. Aparecerá un mensaje que le informa de que los campos Área y Subárea temática y Duración, toman los valores que se hayan introducido en el subproyecto coordinador y se bloquean contra escritura en el subproyecto subordinado (estos campos del subproyecto coordinador rigen para todo el proyecto coordinado).

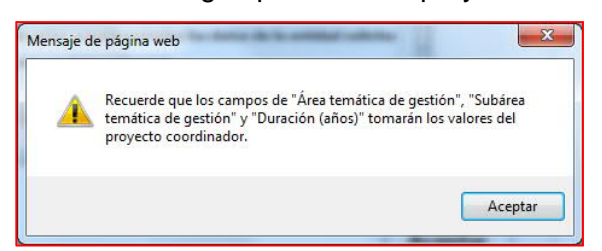

Además, debajo de los campos "tipo de proyecto coordinado" e "identificador del proyecto coordinador", aparecerá un mensaje donde se le avisa de que, una vez que se han unido a un proyecto coordinado, solo el/la IP coordinador/a puede romper el vínculo creado, eliminándolos desde su solicitud. De manera que, si un subproyecto finalmente no va a formar parte del proyecto coordinado al que se unió, debe solicitar al/a la IP del subproyecto coordinador que lo elimine del mismo. Esto lo podrá hacer, siempre y cuando el subproyecto esté en el estado 'abierto'.

| Coordinado                                     | $\checkmark$                    |                                                   |                                                         |
|------------------------------------------------|---------------------------------|---------------------------------------------------|---------------------------------------------------------|
| El investigador/a pr<br>definitiva a todos los | rincipal del s<br>s subproyecto | ubproyecto 1 (subproyecto coordinador) será<br>s. | el responsable de comunicar la referencia administrativ |
| Subprovecto                                    |                                 | 0788122041-122041-28-521                          |                                                         |

Cuando un subproyecto se asocia a un proyecto coordinado, el/la IP del subproyecto coordinador recibe un aviso por correo electrónico en el que se le indica que el subproyecto con referencia xxxxxxxxxxxxxxx-4-21 ha sido asociado a su proyecto coordinador con referencia xxxxxxxxxxxx-4-21.

| De:<br>Enviado el:<br>Para:<br>Asunto: | no-replay@mineco.es<br>viernes, 31 de marzo de 2017 14:09<br>Proyectos I+D - Excelencia 2016, La solicitud 631176505-76505-4-16 | se le ha incluido una solicitud subordinada. |
|----------------------------------------|----------------------------------------------------------------------------------------------------|----------------------------------------------|
| COMPANY                                | Scole clocuónica<br>avelemicimaste avelemicimaste a                                                                             |                                              |
| Convocatoria:                          |                                                                                                    |                                              |
| Estimado/a                             | , el subproyecto con referenc                                                                                                   | ria: 770282092-82092-4-16                    |
| Ha sido asociado a                     | su proyecto de coordinación con referencia: 63117650                                                                            | 5-76505-4-16.                                |

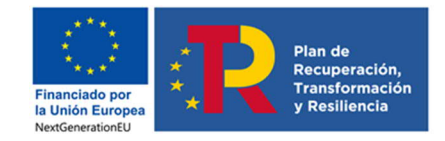

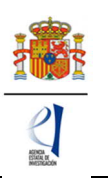

Al subproyecto coordinador, en la aplicación de solicitud, le aparecerá una nueva pestaña en el menú de la izquierda, para acceder a la lista de los subproyectos que se le hayan vinculado. Podrá ver el PDF de sus solicitudes cuando estas hayan sido generadas como definitivas por sus respectivos/as IP.

| Subproyect | o Coordina | dor                     |                           |                         |                        |
|------------|------------|-------------------------|---------------------------|-------------------------|------------------------|
|            |            | Identificador de solici | tud Nombre y Apellidos IP | Entidad del Subproyecto | Estado                 |
|            |            | 9339122236-122236-4-2   | 21                        |                         | Abierta                |
|            | Selección  | Ref. Subproyecto        | Nombre y Apellidos IP     | Entidad del Subproyecto | Estado del Subproyecto |
|            |            | 3152122245-122245-4-21  |                           |                         | Abierta                |
|            | ۰          |                         |                           |                         |                        |

Una vez que el subproyecto 2 y los siguientes (si hay más) hayan generado cada uno su formulario de solicitud definitivo, el/la IP coordinador/a podrá generar la solicitud definitiva del coordinador. Cuando los PDF definitivos de los distintos subproyectos hayan sido generados, estos subproyectos no podrán eliminarse.

El/la IP del subproyecto coordinador deberá ordenar los subproyectos coordinados en la aplicación de solicitud, asignándoles un orden de subproyecto que deberá ser el mismo que figure en la memoria científico-técnica.

| Proyecto                             |                                          |                                         | Ma setta-                              | Recuer                    | de utiliz  | ar el botón Guardar.        |
|--------------------------------------|------------------------------------------|-----------------------------------------|----------------------------------------|---------------------------|------------|-----------------------------|
| Subproyectos<br>coordinados          |                                          |                                         | No utiliza                             | Los cam                   | pos señala | dos con * son obligatorios. |
| Investigadores                       | Listado ordenació                        | ón subproye                             | ctos coordinados                       |                           |            |                             |
| Presupuesto                          | Subprovecto Coordinador                  |                                         |                                        |                           |            |                             |
| Implicaciones éticas y/o             | Subproyecto Coordin                      |                                         |                                        |                           |            |                             |
| de bioseguridad                      | Identificador de                         | Nombre y<br>Apellidos IP                | Entidad del Subproyecto                |                           | Estado     | Orden del                   |
| Verificación del 'principio<br>DNSH' |                                          | Apenidoa ii                             |                                        |                           |            | sunbroyecto                 |
| Añadir documentos                    | 0788122041-122041-28<br>521              | Pepina Pera                             | CIENTIFICAS (CSIC)                     | E INVESTIGACIONES         | Abierta    | 1                           |
|                                      | Listado ordenación s<br>Ref. Subproyecto | ubproyectos<br>Nombre y<br>Apellidos IP | coordinados<br>Entidad del Subproyecto | Estado del<br>Subproyecto | Orde       | n del subproyecto           |
|                                      | 4385122055-122055                        |                                         | AGENCIA ESTATAL CONSEJO SUPERIOR DE    | Abierto                   |            | ]                           |

Una vez generada la solicitud definitiva del subproyecto coordinador, este recibirá la referencia administrativa de todos los subproyectos, que, en el caso de los subproyectos 2 a 6, va a ser distinta de la que la aplicación les asignó inicialmente. **Deberá ser el/la IP del subproyecto coordinador quien informe a cada uno de los subproyectos de su referencia definitiva.** 

# 3. Página "Subproyectos coordinados"

Solo el/la IP coordinador/a puede establecer y rellenar el orden de los subproyectos en la aplicación de solicitud.

Cuando una solicitud ha elegido como "Forma de ejecución": "Coordinado", en la parte izquierda de la pantalla se le habilita una pestaña adicional llamada "Subproyectos coordinados" en la que encontrará información actualizada del estado en que se encuentran el subproyecto coordinador y los subproyectos vinculados.

# 3.1. Sección "Subproyectos coordinados".

En esta sección puede ver los subproyectos que se han ido añadiendo al proyecto coordinado, con la referencia, el nombre y apellidos del/de la IP, la entidad solicitante y el estado de la solicitud.

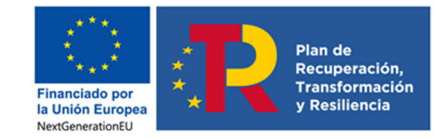

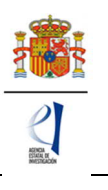

El/la coordinador/a tiene habilitado el botón Eliminar, siempre que algún subproyecto esté en estado 'abierto'.

En esta sección puede comprobar que los subproyectos ya están vinculados al subproyecto coordinador (puede identificarlos con el nombre y apellidos del/de la IP y la entidad solicitante de los subproyectos que se hayan vinculado).

Otra información fundamental que puede ver en esta pestaña es la del estado del subproyecto ya que, hasta que todos los subproyectos **no estén en estado "cerrado y registrado"** (es decir, hasta que cada uno de ellos no haya sido firmado por la persona que ostente la representación legal de la entidad solicitante del subproyecto) **el subproyecto coordinador no podrá generar su propia solicitud definitiva y, hasta que no se realice esto, no se tendrá por presentado todo el proyecto coordinado.** 

| ubproyect | o Coordina | dor                      |                           |                         |                        |
|-----------|------------|--------------------------|---------------------------|-------------------------|------------------------|
|           |            | Identificador de solicit | tud Nombre y Apellidos IP | Entidad del Subproyecto | Estado                 |
|           |            | 9339122236-122236-4-2    | 21                        |                         | Abierta                |
|           | Selección  | Ref. Subproyecto         | Nombre y Apellidos IP     | Entidad del Subproyecto | Estado del Subproyecto |
|           | ۲          | 3152122245-122245-4-21   |                           |                         | Abierta                |
|           | 0          | 9680122244-122244-4-21   |                           |                         | Abierta                |

#### 3.2. Sección "Listado ordenación subproyectos coordinados".

En esta sección podrá seleccionar el orden de los subproyectos, una vez que estén cerrados. Recuerde que el subproyecto 1 será siempre el liderado por el/la IP coordinador. El resto de subproyectos (del 2 al 6 como máximo) deberán numerarse igual a como se hayan referenciado en la memoria científico-técnica.

| proyecto                                 | Coordinad                          | or                           |                        |                            |               |                       |         |                            |
|------------------------------------------|------------------------------------|------------------------------|------------------------|----------------------------|---------------|-----------------------|---------|----------------------------|
|                                          | Identificad                        | or de solicitud              | Nombre y A             | pellidos IP                | Entidad del S | ubproyecto            | Estado  | Orden del subproyecto      |
|                                          | 933912223                          | 6-122236-4-21                |                        |                            | PRUEBA SL 1   |                       | Abierta | 1                          |
| tado order                               | nación sub                         | proyectos co                 | ordinados              |                            |               |                       |         |                            |
| tado order<br>Ref. Subpro                | nación sub<br>vecto                | Nombre y Ape                 | ordinados<br>Ilidos IP | Entidad del                | Subproyecto   | Estado del            | Subproy | ecto Orden del subproyecto |
| tado order<br>Ref. Subpro<br>3152122245- | nación sub<br>yecto<br>122245-4-21 | proyectos co<br>Nombre y Ape | ordinados<br>Ilidos IP | Entidad del<br>PRUEBA SL 1 | Subproyecto   | Estado del<br>Abierto | Subproy | ecto Orden del subproyecto |

#### 4. Solicitudes que han de presentarse y documentos por subproyecto

Cada subproyecto, tanto el coordinador como los demás subproyectos, debe cumplimentar su propio formulario de solicitud, con su título, su equipo de investigación, equipo de trabajo, su presupuesto, etc. No obstante, tenga en cuenta aquellos campos del formulario indicados anteriormente, que toman los valores del proyecto coordinador.

Existe una solicitud por subproyecto (la del/de la IP coordinador/a y la del resto de subproyectos), y la vinculación se articula a través del número identificador que la aplicación asigna al subproyecto coordinador.

Cada subproyecto debe adjuntar los CV ABREVIADOS (CVA) de los/las IP, así como los demás documentos obligatorios que le requiera la aplicación de solicitud, según los campos que haya ido rellenando en su solicitud (documentos relativos al uso de buques oceanográficos, plan de campaña antártica...los que procedan).

El documento de la memoria científico-técnica es único para todo el proyecto coordinado y

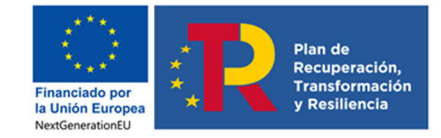

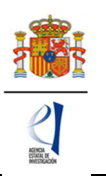

únicamente lo debe adjuntar a la solicitud el/la IP del subproyecto coordinador, se recomienda utilizar el modelo disponible en la web de la Agencia Estatal de Investigación. En este documento deberá incluir los objetivos y tareas de cada uno de los subproyectos y la justificación de la coordinación, siguiendo el documento de instrucciones disponible en la misma página de la Agencia.

El documento de la propuesta científico-técnica resumida es **único** para todo el proyecto coordinado y únicamente lo debe adjuntar a la solicitud el/la IP del subproyecto coordinador, se recomienda utilizar el modelo disponible en la web de la Agencia Estatal de Investigación. En este documento deberá incluir los objetivos y tareas de cada uno de los subproyectos y la justificación de la coordinación, siguiendo el documento de instrucciones disponible en la misma página de la Agencia.

En el caso de los subproyectos coordinados, el documento impreso de la solicitud con las firmas originales de los/as IP y del resto de personas que componen el equipo de investigación quedará a disposición de la persona que ostente la representación legal de la entidad a la que pertenezca cada subproyecto (no es preciso que lo envíen a la entidad coordinadora).

# VII. FIRMA Y REGISTRO DE LA SOLICITUD.

# 1. Alta del/de la RL de la entidad en el Registro Unificado de Solicitantes (RUS).

El/la RL de la entidad solicitante será el responsable final de todo lo que se declare y presente en la solicitud. Deberá firmarla electrónicamente, por lo que tendrá que estar dado de alta en el Registro Unificado de Solicitantes (RUS) del ministerio, como responsable de la entidad solicitante, y en el Sistema de Entidades (SISEN) del ministerio.

Si no está registrado/a como RL de la entidad en el RUS, deberá acceder a esta dirección electrónica en la página web del ministerio para darse de alta: https://sede.micinn.gob.es/rus/.

En esta página está disponible un manual de usuario de RUS para darse de alta.

| GOBIERNO<br>DE ESPAÑA<br>E INNOVACIÓN                                                                                                    | Fecha y hora oficial: 11/09/2020 12:02 🕑                                                                                                    |
|----------------------------------------------------------------------------------------------------|----------------------------------------------------------------------------------------------------|
| Registro Unificado de Solicitantes                                                                                                    | Español   Catalán   Euskera   Galego                                                                                                    |
|                                                                                                    | Manual Manual                                                                                                    |
| Bienvenidos al Registro Unificado de Solicitantes del Ministerio de<br>Ciencia, Innovación<br>El objetivo de este registro es centralizar toda la información sobre personas físicas de forma que se garantice la integridad de<br>la información con dos objetivos principales:<br>Proporcionar una fuente fiable de información para otros sistemas existentes y futuros del Ministerio que lo requieran.<br>A continuación puede seleccionar una de las siguientes opciones:<br>Registro de Usuario<br>Registro Investigador<br>Registro Representante de Corporación Local | El acceso a la aplicación puede realizarse con usuario y<br>contraseña de RUS (Registro Unificado de Solicitantes).<br>Usuario:<br>Clave:<br>Clave:<br>Recordar clave<br>Recordat clave<br>Enviar<br>Limpiar |
| Registro Delegado                                                                                                    | El acceso a la aplicación requiere de un Certificado<br>Electrónico reconocido por @firma (FNMT, DNI-e y<br>otros).<br>Haga clic aquí para acceder a la aplicación<br>mediante su certificado digital        |

Para ello, inicialmente, deberá disponer de un certificado digital electrónico válido. Para darse de alta en el RUS deberá acceder con su certificado electrónico válido en la opción "Registro

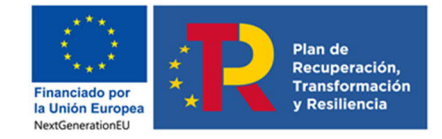

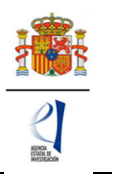

Representante", una de las opciones que encontrará en la parte izquierda de la página.

Si ya está dado de alta como RL en el RUS podrá acceder o bien mediante sus claves o bien mediante certificado electrónico válido. Conviene cerciorarse antes de acceder a la solicitud de que el rol asignado en el RUS es el correcto para poder visarla, firmarla y registrarla.

Al mismo tiempo, la entidad solicitante que quiera participar en esta convocatoria y a la que pertenece el/la RL, deberá estar dada de alta en el Sistema de Entidades (SISEN) del ministerio. Si el/la RL no está asociado a la entidad que representa o la entidad no ha sido dada de alta en el Registro de Entidades, podrán realizarse estas gestiones desde la página web del Sistema de Entidades que tiene esta dirección: https://sede.micinn.gob.es/AdministracionEntidades/.

| CORENNO<br>DE ESPANA<br>E ENNOVICION         | Sede electrónica                                                       | Fecha: 11/09/2020<br>Hora oficial: 12:09                                                                                                    |
|----------------------------------------------|------------------------------------------------------------------------|----------------------------------------------------------------------------------------------------|
| e Entidades/Adminis                          | tración                                                                |                                                                                                    |
|                                              |                                                                        |                                                                                                    |
| Registro y Administra                        | ción de Entidades del Ministerio de Ciencia, Innovación                |                                                                                                    |
| El acceso a la aplica                        | ación requiere de un Certificado Electrónico reconocido por 🌘          | gfirma (FNMT, DNI-e y otros).                                                                                                    |
|                                              | Acceso con Certificado Electrónico                                     |                                                                                                    |
| Referencias de inter<br>Apartado "Certificad | és:<br>lo Digital" en Sede Electrónica del Ministerio de Ciencia, Inno | ovación.                                                                                                    |
| Cl@ve                                        |                                                                        |                                                                                                    |
| CIQVO                                        |                                                                        |                                                                                                    |
|                                              | Cli@ve                                                                 | Determinant <b>Sector State Sector State State State State State State State State State State State State State Stat</b> |

Esta página web sólo es accesible con Certificado Electrónico Digital.

Si ya está dado de alta como RL en el SISEN, puede acceder mediante certificado electrónico válido para comprobar que toda la información está actualizada. Antes de acceder a la solicitud, deberá cerciorarse de que toda la información de RUS y SISEN es correcta, con el fin de proceder adecuadamente al visado, firma y registro electrónico de la solicitud.

Si tiene que realizar la gestión de alta en SISEN como RL de una entidad, deberá cumplimentar la información requerida en la página web y entregar, para su visado posterior, los siguientes documentos:

- Documento acreditativo del poder o representación del RL.
- Estatutos de la entidad.
- Escrituras fundacionales o de constitución de la entidad.

Una vez comprobado que todo está en orden, se le facilitarán las claves de entrada al SISEN.

Solamente podrá visar, firmar y registrar electrónicamente una solicitud un/a RL dado/a de alta en el RUS y en el SISEN y ostente legalmente la representación de la entidad solicitante.

# 2. Módulo de Firma.

Si usted es RL de una entidad y precisa firmar y registrar la solicitud realizada por el/la IP correspondiente, podrá hacerlo desde la siguiente dirección electrónica

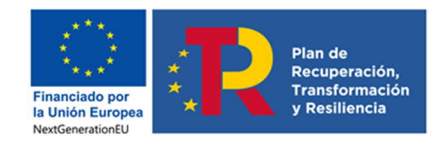

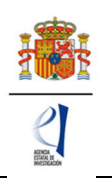

(https://sede.micinn.gob.es/firmarsolicitud/) si tiene un certificado digital o DNI Electrónico válido o con un usuario y clave reconocidos en el módulo de firma electrónica.

| GORENNO<br>DE ESPANA | MINISTERO<br>DE CENCIA NINOVACION<br>Y UNVERSIDADIS       Fecha y hora oficial: 11/09/2020 12:25                                                                                                    |
|----------------------|----------------------------------------------------------------------------------------------------|
| FIRMA ELECTRÓNICA    | Español   Catalán   Euskera   Galego                                                                                                    |
| Αςταισο              | Acceso         El acceso a "Firma y Registro Electrónico" del Ministerio de Ciencia, Innovación puede hacerlo mediante una de las tres vías siguientes:         • Usuario y contraseña del sistema de Sistema Unificado de Solicitantes (RUS).         • Certificado digital válido admitido por la plataforma @Firma del Ministerio de Funciones Públicas.         • Cl@ve: Plataforma de identificación y autentificación del Ministerio de Funciones Públicas.         Procedimiento electrónico de firma:         • Para realizar el proceso de firma, deberá tener instalado el componente de Autofirma que se puede obtener de la página de descargas de Autofirma y siga las instrucciones que se explican en la Guía de firma.         • Una vez acceda con su usario y contraseña, dispondrá de un sistema que le permitirá realizar una prueba de firma para comprobar si su configuración es correcta. |
|                      | Introduzca su usuario y contraseña:                                                                                                    |
|                      | Usuario:<br>Contraseña:<br>Acoeder Limpiar                                                                                                    |
|                      | Haga clic aquí para acceder a la aplicación mediante su certificado digital<br>Acceda a través de Cl@ve                                                                                                    |

Puede obtener un manual de cómo estar dado de alta en el módulo de firma de solicitudes y como configurar el equipo para proceder a la firma de la solicitud en el apartado de Firma Electrónica de la Sede Electrónica del ministerio.